DASHBOARD USER GUIDE SUBMITTING TIMESHEETS

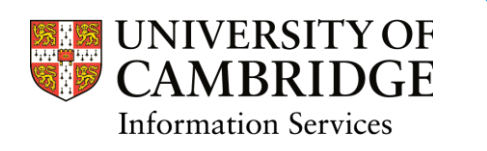

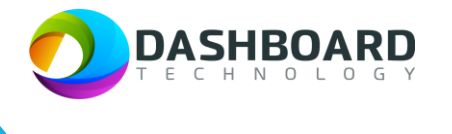

# GUIDANCE FOR WORKERS SUBMITTING TIMESHEETS

#### Contents

| Submitting a Fixed Hours timesheet with no changes to original booking hours 2                       |
|----------------------------------------------------------------------------------------------------|
| Submitting an extra hour worked on a Fixed Hours timesheet                                           |
| Submitting a Draw Down timesheet with no changes to original booking, but with travel expenses added |
| Submitting a Fixed Hours timesheet with a change to the hours worked and an added expense claim      |
| Deleting a timesheet                                                                                 |

# Submitting a Fixed Hours timesheet with no changes to original booking hours

#### Introduction and Description

A Lecturer (Walter Strike) completed the booking for the Lecture from the Scenario 1 - Direct Booking Fixed Hours example below.

The Department Coordinator wants to create a booking for a Lecturer Payrate £80.05 on Tuesday from 09.00 - 13.00 for one week only.

This Lecturer Payrate £80.05 has already agreed to the booking with the course organiser, so the Department Coordinator only wants to send it to one worker.

#### Step 1

Sign into the UAT Dashboard using your Worker account.

https://cambridgetest.demodashboardtechnology.co.uk

| CAMBRIDGE<br>Sign in to the Dashboard                                                                                                   |  |
|----------------------------------------------------------------------------------------------------|--|
| Sign in with your University account                                                                                                    |  |
| OR                                                                                                    |  |
| Password *                                                                                                    |  |
| Sign in                                                                                                    |  |
| Remember me     Forgotten your password?                                                                                                |  |
| Portal registration is currently disabled                                                                                               |  |
| Didn't receive confirmation instructions? <b>Confirm your account</b><br>Didn't receive unlock instructions? <b>Unlock your account</b> |  |

| UNIVERSITY OF CAMBRIDGE             | Home                                   |                       |           | Walter Strike Worker 🗸 |
|-------------------------------------|----------------------------------------|-----------------------|-----------|------------------------|
| GENERAL                             |                                        | Signed in succe       | essfully. |                        |
| Home     My Profile                 |                                        |                       |           |                        |
| Availability                        | Welcome Walter Strike to your Cambridg | ge University account |           |                        |
| 😑 Jobs                              |                                        |                       | _         |                        |
| <ul> <li>Timesneets</li> </ul>      | <b>L</b> ≡                             |                       | <b>ä</b>  | ×                      |
| Log out                             | My Profile                             | Availability          | Jobs      | Timesheets             |
| -                                   |                                        |                       |           |                        |
| Cambridge University Privacy Policy |                                        |                       |           |                        |

Select the Timesheets button

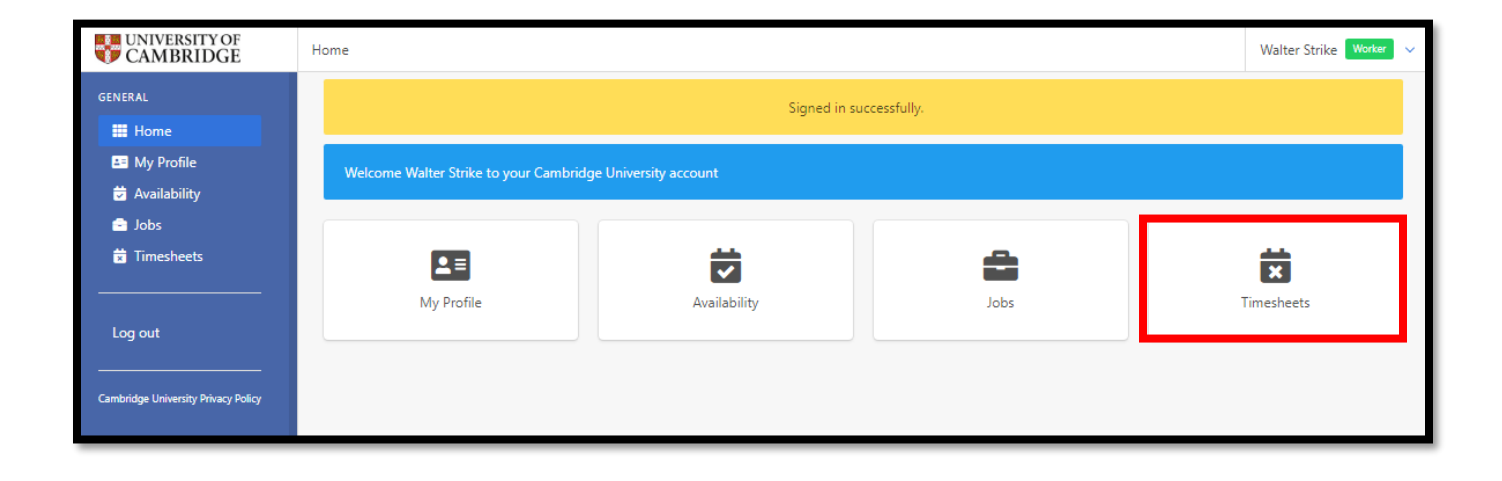

The Timesheets page will display a list of outstanding Timesheets to submit.

| UNIVERSITY OF<br>CAMBRIDGE          | Timesheet                                              | 5                   |                |            |                             |                               |                 |            |                  |           | Walter Strike Worker 🗸 |  |
|-------------------------------------|--------------------------------------------------------|---------------------|----------------|------------|-----------------------------|-------------------------------|-----------------|------------|------------------|-----------|------------------------|--|
| GENERAL                             | Man                                                    | age Time            | sheets         |            |                             |                               |                 |            |                  |           |                        |  |
| 🗰 Home                              |                                                        |                     |                |            |                             |                               |                 |            |                  |           |                        |  |
| 🚢 My Profile                        | Book                                                   | ing Reference Mate  | h              |            | Department                  |                               |                 | Timest     | neet Date From   | n:        |                        |  |
| 😇 Availability                      | Ref                                                    | Match               |                |            | Department Search           |                               |                 |            |                  |           |                        |  |
| Jobs                                | Book                                                   | ing Title           |                |            | Location                    |                               |                 |            | neet Date To:    |           |                        |  |
| Timesheets                          | Timesheets Title Search                                |                     |                |            |                             |                               | Location Search |            |                  |           |                        |  |
| 🕼 To Submit                         | Book                                                   | ing Type            |                |            | Job Title                   |                               |                 | Timest     | Timesheet Status |           |                        |  |
| Submitted                           | Submitted Booking Type Search                          |                     |                |            |                             |                               | Job Search      |            |                  |           | ~                      |  |
| S Disputed                          | ed                                                     |                     |                |            |                             |                               |                 |            |                  | _         |                        |  |
| Approved                            | d                                                      |                     |                |            |                             |                               |                 |            |                  | Searc     | h Clear Search         |  |
| Processed                           | Processed Ref ≑ Booking Title ≑ Booking Type ≑ Departm |                     |                |            |                             | Job Title \$                  | Date 🗘          | Total Time | Total Pay (£)    | Status \$ | Action                 |  |
|                                     | 209031                                                 | Examiner Booking    | Direct Booking | Department | of Department of Veterinary | Examiner -<br>External (SP49) | Dates           | 00:00      | £0.00            | To submit | 🖍 edit                 |  |
| Log out                             |                                                        |                     |                | Medicine   | Medicine                    |                               |                 |            |                  |           | iii expenses (0)       |  |
|                                     |                                                        |                     |                |            |                             |                               |                 |            |                  |           | notes (0)              |  |
| Cambridge University Privacy Policy | 209029                                                 | Lecturer Booking    | Direct Booking | Department | of Department of            | Lecturer -                    | 24/05/2022      | 04:00      | £360.39          | To submit | 💕 edit                 |  |
|                                     |                                                        |                     |                | Medicine   | Medicine                    | Standard                      | 03.00 - 13.00   |            |                  |           | expenses (0)           |  |
|                                     |                                                        |                     |                |            |                             |                               |                 |            |                  |           | notes (0)              |  |
|                                     |                                                        |                     |                |            |                             |                               |                 |            |                  |           |                        |  |
|                                     | Displayir                                              | ng all 2 timesheets |                |            |                             |                               |                 |            |                  |           |                        |  |

Hovering the mouse over the **Total Pay** amount in the **Total Pay** column will display details of the pay earned.

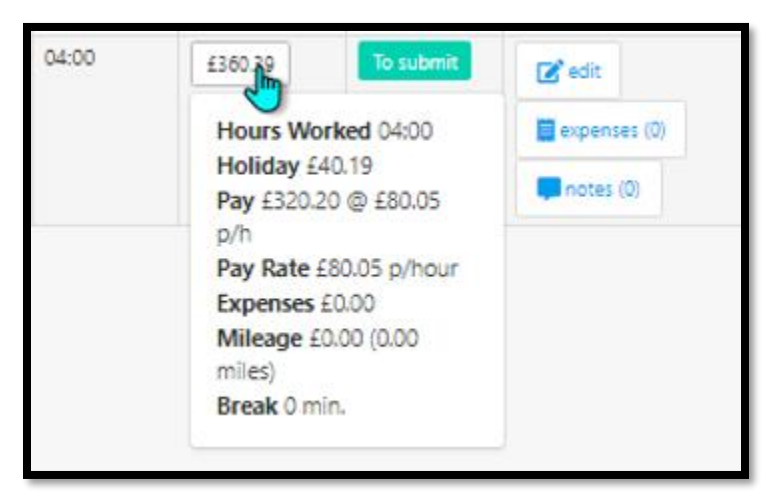

#### Step 4

To submit a Timesheet, select the **To Submit** button from the left-hand menu.

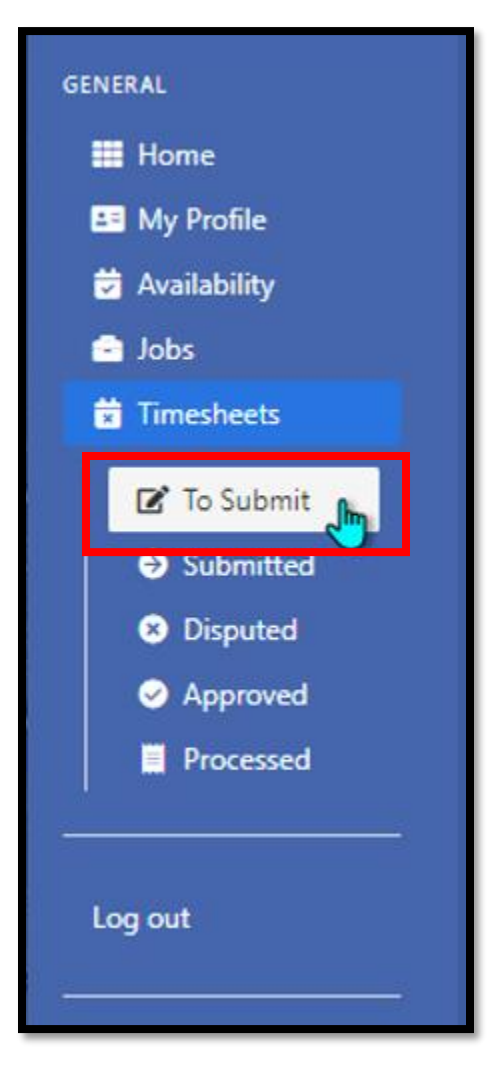

On the Timesheets page, tick the box next to the timesheet you want to submit and press the green **Submit** button at the bottom of the page.

| Booki                   | ng Refer  | ence Match       |                 | Department                              |                                         |                               | Times                       | eet Date Fro | m:            |                             |
|-------------------------|-----------|------------------|-----------------|-----------------------------------------|-----------------------------------------|-------------------------------|-----------------------------|--------------|---------------|-----------------------------|
| Ref N                   | vlatch    |                  |                 | Department 9                            | earch                                   |                               | From                        |              |               |                             |
| Booki                   | ng Title  |                  |                 | Location                                |                                         |                               | Timest                      | eet Date To: |               |                             |
| Title                   | Search    |                  |                 | Location Sear                           |                                         |                               | To:                         |              |               |                             |
| Booki                   | ng Type   |                  |                 | Job Title                               |                                         |                               |                             |              |               |                             |
| Book                    | cing Type | Search           |                 | Job Search                              |                                         |                               |                             |              |               |                             |
| elect<br>II On<br>age 🗆 | Ref ¢     | Booking Title \$ | Booking Type \$ | Department \$                           | Location \$                             | Job Title \$                  | Date 🕈                      | Total Time   | Total Pay (£) | Action                      |
|                         | 209031    | Examiner Booking | Direct Booking  | Department of<br>Veterinary<br>Medicine | Department of<br>Veterinary<br>Medicine | Examiner -<br>External (SP49) | Dates                       | 00:00        | £0.00         | edit expenses (0) notes (0) |
|                         | 209029    | Lecturer Booking | Direct Booking  | Department of<br>Veterinary<br>Medicine | Department of<br>Veterinary<br>Medicine | Lecturer -<br>Standard        | 24/05/2022 09:00<br>- 13:00 | 04:00        | £360.39       | edit                        |

#### Then press OK.

| Please Confirm                                           |
|----------------------------------------------------------|
| Are you sure you want to submit the selected timesheets? |
| Ok Cancel                                                |

You can view all submitted timesheets by selecting the **Submitted** button from the left-hand menu.

| UNIVERSITY OF<br>CAMBRIDGE          | Timesheets   |                    |                |                                         |                                         |                     |                             |              | 2             | Walter Strike 🛛 Worker 🗸 🗸 |
|-------------------------------------|--------------|--------------------|----------------|-----------------------------------------|-----------------------------------------|---------------------|-----------------------------|--------------|---------------|----------------------------|
| GENERAL                             | Man          | age Times          | heets          |                                         |                                         |                     |                             |              |               |                            |
| My Profile                          | Booki        | ng Reference Match |                | Depart                                  | ment                                    |                     | Time                        | sheet Date F | rom:          |                            |
| 뉟 Availability                      | Ref N        | /latch             |                | Depar                                   | tment Search                            |                     |                             |              |               |                            |
| 🖻 Jobs                              | Booki        | ng Title           |                | Locatio                                 | n                                       |                     | Time                        | sheet Date T | o:            |                            |
| Timesheets                          | Title        | Search             |                |                                         | on Search                               |                     | To;                         |              |               |                            |
| 🖬 To Submit                         | Booking Type |                    |                |                                         | Job Title                               |                     |                             |              |               |                            |
| Submitted                           | Book         | cing Type Search   |                |                                         |                                         |                     |                             |              |               |                            |
| S Disputed                          |              |                    |                |                                         |                                         |                     |                             |              |               | Charles and                |
| Approved                            |              |                    |                |                                         |                                         |                     |                             |              | Search        | Clear Search               |
| Processed                           | Ref ¢        | Booking Title \$   | Booking Type ¢ | Department ¢                            | Location ¢                              | Job Title \$        | Date 🕈                      | Total Time   | Total Pay (£) | Action                     |
| Log out                             | 209029       | Lecturer Booking   | Direct Booking | Department of<br>Veterinary<br>Medicine | Department of<br>Veterinary<br>Medicine | Lecturer - Standard | 24/05/2022 09:00 -<br>13:00 | 04:00        | £360.39       | expenses (0)               |
| Cambridge University Privacy Policy | Displayin    | g 1 timesheet      |                |                                         |                                         |                     |                             |              |               |                            |

## Finish

#### Submitting an extra hour worked on a Fixed Hours timesheet

#### Introduction and Description

The Front of House Support (Wilma May) stayed an extra hour in the Scenario 3 - Post Job with Fixed Hours example below.

The Department Coordinator wants to create a booking for a Front of House Support, Payrate £10.15 Thursday from 14.00 - 22.00.

The Department Coordinator has a number of workers registered who they want to advertise the role to, and then select from the pool of workers who have registered their interest in the job.

#### Step 1

Sign into the UAT Dashboard using your Worker account.

https://cambridgetest.demodashboardtechnology.co.uk

| 9          | UNIVERSITY OF<br>CAMBRIDGE<br>Sign in to the Dashboard                        |
|------------|-------------------------------------------------------------------------------|
| Sig        | gn in with your University account                                            |
|            | OR                                                                            |
| Primary em | ail *                                                                         |
| Password * |                                                                               |
|            | Sign in                                                                       |
|            |                                                                               |
| Remembe    | er me<br>Forgotten your password?                                             |
| Remembe    | r me<br>Forgotten your password?<br>Portal registration is currently disabled |

| Timesheets |
|------------|
|            |

Select the Timesheets button

| Home                               |                      |               | Wilma May Worker 🗸 |
|------------------------------------|----------------------|---------------|--------------------|
|                                    | Signed in            | successfully. |                    |
| Welcome Wilma May to your Cambridg | e University account |               |                    |
|                                    | =                    | -             |                    |
| My Profile                         | Availability         | Jobs          | Timesheets         |

## Step 3

The Timesheets page will display a list of outstanding Timesheets to submit.

| UNIVERSITY OF<br>CAMBRIDGE          | Timesheet                                     | ts                     |                 |            |                           |              |               |            |                         |           | Wilma May Wor | cer 🗸 🗸 |
|-------------------------------------|-----------------------------------------------|------------------------|-----------------|------------|---------------------------|--------------|---------------|------------|-------------------------|-----------|---------------|---------|
| GENERAL                             | Mar                                           | nage Timesl            | heets           |            |                           |              |               |            |                         |           |               |         |
| 🗰 Home                              |                                               |                        |                 |            |                           |              |               |            |                         |           |               |         |
| 🚢 My Profile                        | Book                                          | king Reference Match   |                 | D          | epartment                 |              |               | Times      | heet Date Fro           | om:       |               |         |
| 😇 Availability                      | Ref                                           | Match                  |                 |            | Department Search         |              |               | From       |                         |           |               |         |
| 😑 Jobs                              | Booking Title<br>Title Search<br>Booking Type |                        |                 |            | ocation                   |              |               | Times      | heet Date To            |           |               |         |
| Timesheets                          |                                               |                        |                 |            | Location Search Job Title |              |               |            | To:<br>Timesheet Status |           |               |         |
| 🕼 To Submit                         |                                               |                        |                 |            |                           |              |               |            |                         |           |               |         |
| Submitted                           | Booking Type Search                           |                        |                 |            | Job Search                |              |               | Statu      | Status 🗸                |           |               |         |
| S Disputed                          |                                               |                        |                 |            |                           |              |               |            |                         |           |               |         |
| Approved                            |                                               |                        |                 |            |                           |              |               |            |                         | Search    | Clear Search  |         |
| Processed                           | Ref \$                                        | Booking Title \$       | Booking Type \$ | Department | Location \$               | Job Title \$ | Date 🕈        | Total Time | Total Pay (£)           | Status \$ | Action        |         |
| · · _                               | 209047                                        | Front of House Support | Post Job        | Education  | Student Services          | Cambassador  | 02/06/2022    | 07:58      | £89.66                  | To submit | 💕 edit        |         |
| Log out                             |                                               |                        |                 | Services   | Centre                    | (CLVV)       | 14:00 - 22:00 |            |                         |           | expenses (0)  |         |
|                                     |                                               |                        |                 |            |                           |              |               |            |                         |           | 💭 notes (0)   |         |
| Cambridge University Privacy Policy | Displayi                                      | ng <b>1</b> timesheet  |                 |            |                           |              |               |            |                         |           |               |         |

Hovering the mouse over the **Total Pay** amount in the **Total Pay** column will display details of the pay earned.

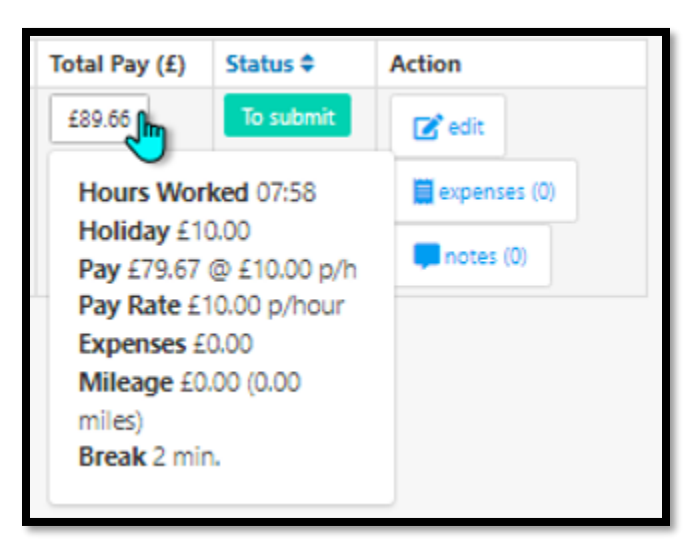

#### Step 4

In this case the Front of House Support stayed an extra hour, so the timesheet needs to be amended accordingly.

Press the **Edit** button at the right-hand end of the Timesheet.

| Ref *         Booking Title *         Booking Type *         Department *         Location *         Job Title *         Date *         Total Time         Total Pay (£)         Status *         Action           209047         Front of House Support         Post Job         Education<br>Services         Student Services<br>Centre         Cambassador<br>(CLW)         02/06/2022<br>14:00 - 22:00         07:58         £89.66         To submit         To submit         Televice           Image: Cambassador (CLW)         Centre         Centre         CLW)         14:00 - 22:00         07:58         £89.66         To submit         Image: Centre         Image: Centre         Imag |        |                        |                |                       |                            |                      |                             |            |               |           |                             |
|----------------------------------------------------------------------------------------------------|--------|------------------------|----------------|-----------------------|----------------------------|----------------------|-----------------------------|------------|---------------|-----------|-----------------------------|
| 209047 Front of House Support Post Job Education Services Cambassador (CLW) 14:00 - 22:00 07:58 £89.66 To submit expenses (0)                                                                                                    | Ref 🗘  | Booking Title 🕈        | Booking Type 🗘 | Department 🕈          | Location 🖨                 | Job Title 🕈          | Date 🗘                      | Total Time | Total Pay (£) | Status 🕈  | Action                      |
|                                                                                                    | 209047 | Front of House Support | Post Job       | Education<br>Services | Student Services<br>Centre | Cambassador<br>(CLW) | 02/06/2022<br>14:00 - 22:00 | 07:58      | £89.66        | To submit | edit expenses (0) notes (0) |

The Edit Timesheet page will be displayed.

| Booking Details:                                                                  |                                                  |                                          |                                 |
|-----------------------------------------------------------------------------------|--------------------------------------------------|------------------------------------------|---------------------------------|
| <b>Ref</b><br>209047                                                              | <b>Title</b><br>Front of House Support           | Booking Date<br>02/06/2022 14:00 - 22:00 | Expiry Date<br>27/05/2022 09:00 |
| Contact                                                                           | <b>Booking Type</b><br>Post Job                  | <b>Job</b><br>Cambassador (CLW) ( x 1 )  | Event                           |
|                                                                                   |                                                  |                                          |                                 |
| Dress Code<br>Remaining hours available                                           | Instructions for Workers<br>for this week: 40:02 | Location<br>Student Services Centre      |                                 |
| Dress Code<br>Remaining hours available<br>art time *                             | Instructions for Workers<br>for this week: 40:02 | Location<br>Student Services Centre      |                                 |
| Dress Code<br>Remaining hours available<br>art time *<br>4:00                     | Instructions for Workers<br>for this week: 40:02 | Location<br>Student Services Centre      |                                 |
| Dress Code<br>Remaining hours available<br>art time *<br>4:00<br>d time *         | Instructions for Workers                         | Location<br>Student Services Centre      |                                 |
| Dress Code<br>Remaining hours available<br>art time *<br>4:00<br>d time *<br>2:00 | Instructions for Workers<br>for this week: 40:02 | Location<br>Student Services Centre      |                                 |
| Dress Code<br>Remaining hours available<br>art time *<br>4:00<br>d time *<br>2:00 | Instructions for Workers for this week: 40:02    | Location<br>Student Services Centre      |                                 |
| Dress Code Remaining hours available art time * 4:00 d time * 2:00 ileage .0      | Instructions for Workers for this week: 40:02    | Location<br>Student Services Centre      |                                 |

Update the End Time to 23:00 to reflect the extra hour worked and press the green **Update** button.

The Timesheet will refresh, and a yellow message will be displayed at the top stating that 'The timesheet has been updated'. The Total Pay figure will also be updated.

| imesheets           | ;         |                        |                |                       |                            |                      |                    |             |         |               | Wilma May Worker     | × |
|---------------------|-----------|------------------------|----------------|-----------------------|----------------------------|----------------------|--------------------|-------------|---------|---------------|----------------------|---|
|                     |           |                        |                | The tin               | nesheet has bee            | n updated.           |                    |             |         |               |                      |   |
| Man                 | age       | Timesheets             |                |                       |                            |                      |                    |             |         |               |                      |   |
| Booki               | ng Refer  | ence Match             |                | Department            |                            |                      |                    | Timesheet I | Date Fr | om:           |                      |   |
| Ref N               | vlatch    |                        |                | Department S          | earch                      |                      |                    | From:       |         |               |                      |   |
| Booki               | ng Title  |                        |                | Location              |                            |                      |                    | Timesheet I | Date To |               |                      |   |
| Title               | Search    |                        |                | Location Sear         |                            |                      |                    | To:         |         |               |                      |   |
| Booki               | ng Type   |                        |                | Job Title             |                            |                      |                    |             |         |               |                      |   |
| Book                | cing Type | Search                 |                | Job Search            |                            |                      |                    |             |         |               |                      |   |
|                     |           |                        |                |                       |                            |                      |                    |             |         | Search        | Clear Search         |   |
| Select<br>All On    | Ref \$    | Booking Title \$       | Booking Type 🕈 | Department \$         | Location \$                | Job Title \$         | Date \$            | Tota        | l Time  | Total Pay (£) | Action               |   |
|                     | 209047    | Front of House Support | Post Job       | Education<br>Services | Student Services<br>Centre | Cambassador<br>(CLW) | 02/06/2<br>14:00 - | 23:00       | D       | £95.67        | edit<br>expenses (0) |   |
| i subm<br>Displayin | nit 💼     | delete<br>heet         |                |                       |                            |                      |                    |             |         |               |                      |   |

Tick the box at the far left-hand end of the Timesheet and press the green **Submit** button to submit the timesheet.

| esheets        |                  |                        |                |                       |                            |                      |                   |                 |              |                         | Wilma May Worke      |
|----------------|------------------|------------------------|----------------|-----------------------|----------------------------|----------------------|-------------------|-----------------|--------------|-------------------------|----------------------|
|                |                  |                        |                | Please                | select one or m            | ore items.           |                   |                 |              |                         |                      |
| /Jana          | age <sup>.</sup> | Timesheets             |                |                       |                            |                      |                   |                 |              |                         |                      |
| Bookin         | ng Refere        | ence Match             |                | Department            |                            |                      |                   | Timesl          | neet Date Fr | om:                     |                      |
| Ref M          | latch            |                        |                | Department S          | earch                      |                      |                   | From            |              |                         |                      |
| Booking Title  |                  |                        |                | Location              |                            |                      |                   | Times           | neet Date To |                         |                      |
| Title S        | Search           |                        |                | Location Sear         |                            |                      |                   | To:             |              |                         |                      |
| Bookin         | ng Type          |                        |                | Job Title             |                            |                      |                   |                 |              |                         |                      |
| Booki          | ing Type         | Search                 |                | Job Search            |                            |                      |                   |                 |              |                         |                      |
| elect          | Ref \$           | Booking Title \$       | Booking Type 🗘 | Department \$         | Location \$                | Job Title 🕈          | Date 4            | •               | Total Time   | Search<br>Total Pay (£) | Clear Search         |
| ll On<br>age 🗆 |                  |                        |                |                       |                            |                      |                   |                 |              |                         |                      |
|                | 209047           | Front of House Support | Post Job       | Education<br>Services | Student Services<br>Centre | Cambassador<br>(CLW) | 02/06/<br>14:00 · | 2022<br>- 23:00 | 08:30        | £95.67                  | edit<br>expenses (0) |
| spiaying       | t 💼 a            | delete<br>heet         |                |                       |                            |                      |                   |                 |              |                         |                      |

Then press OK.

| Please Confirm                                           |
|----------------------------------------------------------|
| Are you sure you want to submit the selected timesheets? |
| Ok Cancel                                                |

You can view all submitted timesheets by selecting the **Submitted** button from the left-hand menu.

| UNIVERSITY OF CAMBRIDGE             | Timesheets    |                         |                 |                    |                  |              |                  |                      |               | Wilma May Worker | ~ |
|-------------------------------------|---------------|-------------------------|-----------------|--------------------|------------------|--------------|------------------|----------------------|---------------|------------------|---|
| GENERAL                             | Man           | age Timesh              | neets           |                    |                  |              |                  |                      |               |                  |   |
| III Home                            |               |                         |                 |                    |                  |              |                  |                      |               |                  |   |
| 💵 My Profile                        | Booki         | Booking Reference Match |                 |                    | Department       |              |                  | Timesheet Date From: |               |                  |   |
| 🕏 Availability                      | Ref Match     |                         |                 | Departr            | nent Search      |              | Fr               |                      |               |                  |   |
| Jobs                                | Booking Title |                         |                 | Location           |                  |              | Tim              | esheet Date          | To:           |                  |   |
| Timesheets                          | Title Search  |                         |                 | Location           | n Search         |              | To               |                      |               |                  |   |
| To Submit                           | Booki         | ng Type                 |                 | Job Title          |                  |              |                  |                      |               |                  |   |
| Submitted Im                        | Book          | ing Type Search         |                 | Job Sea            | Job Search       |              |                  |                      |               |                  |   |
|                                     |               |                         |                 |                    |                  |              |                  |                      |               |                  |   |
| Approved                            |               |                         |                 |                    |                  |              |                  |                      | Search        | Clear Search     |   |
| Processed                           | Ref ¢         | Booking Title \$        | Booking Type \$ | Department \$      | Location \$      | Job Title \$ | Date 🕈           | Total Time           | Total Pay (£) | Action           | 1 |
|                                     | 209047        | Front of House Support  | Post Job        | Education Services | Student Services | Cambassador  | 02/06/2022 14:00 | 08:30                | £95.67        | expenses (0)     |   |
| Log out                             |               |                         |                 |                    | Control of       | (0000)       | - 23.00          |                      |               | 💭 notes (0)      |   |
| Cambridge University Privacy Policy | Displayin     | g 1 timesheet           |                 | 3                  |                  |              |                  |                      |               |                  |   |

#### Finish

# Submitting a Draw Down timesheet with no changes to original booking, but with travel expenses added

#### Introduction and Description

The Examiner (Walter Strike) submits the same total 80 hours across their timesheets but wants to submit an expense for 100 miles travel to and from Cambridge, from the Scenario 2 - Direct Booking Draw Down example below.

The Department Coordinator wants to create a booking for an Examiner Payrate £22.24 for the next 8 weeks (one Term). The total amount of work to be completed is 80 hours (roughly 10 hours per week but it varies).

This Examiner Payrate £22.24 has already agreed to the booking with the course organiser, so the Department Coordinator only wants to send it to one worker.

#### Step 1

Sign into the UAT Dashboard using your Worker account.

https://cambridgetest.demodashboardtechnology.co.uk

| CAMBRIDGE                                                                                                    |
|----------------------------------------------------------------------------------------------------|
| Sign in to the Dashboard                                                                                                    |
| Sign in with your University account                                                                                                    |
| OR                                                                                                    |
| Primary email *                                                                                                    |
| Password *                                                                                                    |
|                                                                                                    |
| Sign in                                                                                                    |
| Remember me Forgotten your password?                                                                                                    |
| Portal registration is currently disabled                                                                                               |
| Didn't receive confirmation instructions? <b>Confirm your account</b><br>Didn't receive unlock instructions? <b>Unlock your account</b> |

| UNIVERSITY OF CAMBRIDGE             | Home                                   |                       |           | Walter Strike Worker 🗸 |
|-------------------------------------|----------------------------------------|-----------------------|-----------|------------------------|
| GENERAL                             |                                        | Signed in succe       | essfully. |                        |
| Home     My Profile                 |                                        |                       |           |                        |
| Availability                        | Welcome Walter Strike to your Cambridg | ge University account |           |                        |
| 😑 Jobs                              |                                        |                       | _         |                        |
| <ul> <li>Timesneets</li> </ul>      | <b>L</b> ≡                             |                       | <b>ä</b>  | ×                      |
| Log out                             | My Profile                             | Availability          | Jobs      | Timesheets             |
| -<br>-                              |                                        |                       |           |                        |
| Cambridge University Privacy Policy |                                        |                       |           |                        |

Select the Timesheets button

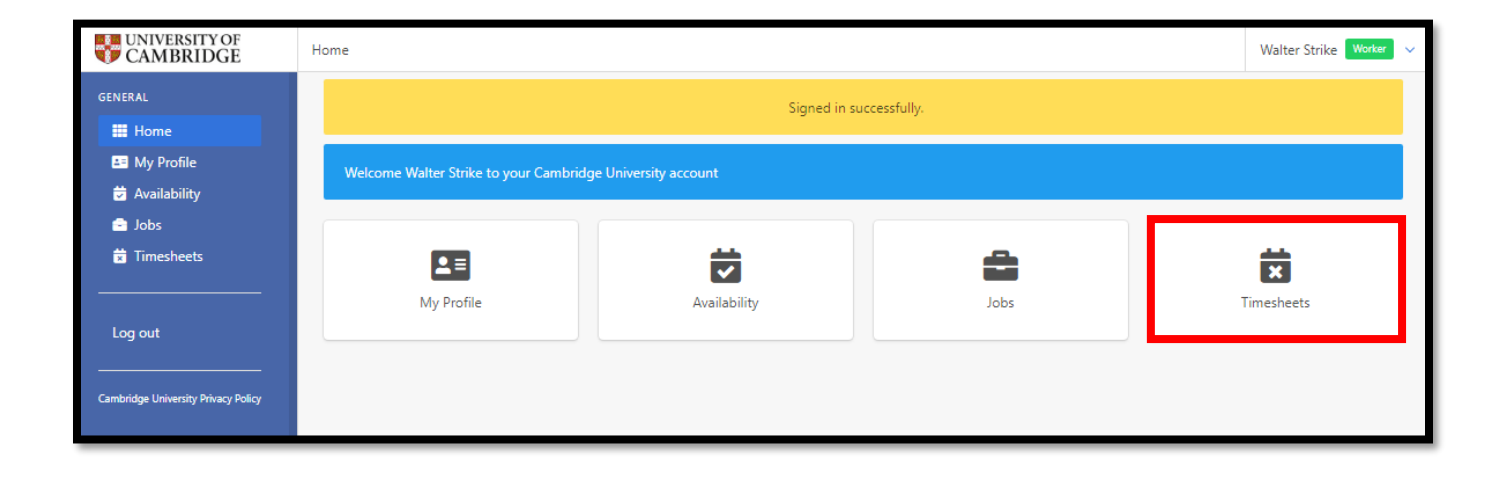

The Timesheets page will display a list of outstanding Timesheets to submit.

| UNIVERSITY OF CAMBRIDGE             | Timesheet | 15                  |                 |                                    |       |                                         |                               |                             |            |               |           | Walter Strike Worker        | ~ |
|-------------------------------------|-----------|---------------------|-----------------|------------------------------------|-------|-----------------------------------------|-------------------------------|-----------------------------|------------|---------------|-----------|-----------------------------|---|
| GENERAL                             | Mar       | nage Time           | sheets          |                                    |       |                                         |                               |                             |            |               |           |                             |   |
| My Profile                          | Book      | ting Reference Mate | :h              |                                    | Depa  | artment                                 |                               |                             | Time       | heet Date Fro | om:       |                             |   |
| 🛱 Availability                      | Ref       | Match               |                 |                                    | Dep   | partment Searcl                         |                               |                             | From       |               |           |                             |   |
| 🖻 Jobs                              | Book      | ing Title           |                 |                                    | Loca  | tion                                    |                               |                             | Times      | heet Date To  |           |                             |   |
| Timesheets                          | Title     | e Search            |                 |                                    |       | ation Search                            |                               |                             | To:        |               |           |                             |   |
| 🕼 To Submit                         | Book      | ting Type           |                 |                                    | Job   | Title                                   |                               |                             | Times      | heet Status   |           |                             |   |
| Submitted                           | Boo       | king Type Search    |                 |                                    |       | Search                                  |                               |                             | Stat       | JS            |           | ~                           |   |
| Ø Disputed                          |           |                     |                 |                                    |       |                                         |                               |                             |            |               |           |                             |   |
| <ul> <li>Approved</li> </ul>        |           |                     |                 |                                    |       |                                         |                               |                             |            |               | Searc     | Clear Search                |   |
| Processed                           | Ref \$    | Booking Title \$    | Booking Type \$ | Departm                            | ent 🕈 | Location \$                             | Job Title \$                  | Date \$                     | Total Time | Total Pay (£) | Status \$ | Action                      | 1 |
| Log out                             | 209032    | Examiner Booking    | Direct Booking  | Departme<br>Veterinary<br>Medicine | nt of | Department of<br>Veterinary<br>Medicine | Examiner -<br>External (SP49) | Dates                       | 00:00      | £0.00         | To submit | edit                        |   |
| Cambridge University Privacy Policy | 209031    | Examiner Booking    | Direct Booking  | Departme<br>Veterinary<br>Medicine | nt of | Department of<br>Veterinary<br>Medicine | Examiner -<br>External (SP49) | Dates                       | 00:00      | £0.00         | To submit | edit expenses (0) notes (0) |   |
|                                     | 209029    | Lecturer Booking    | Direct Booking  | Departme<br>Veterinary<br>Medicine | nt of | Department of<br>Veterinary<br>Medicine | Lecturer -<br>Standard        | 24/05/2022<br>09:00 - 13:00 | 04:00      | £360.39       | Submitted | expenses (0)                |   |

#### Step 4

Locate the first Examiner Booking in number order from within the Ref column.

| Ref \$ | Booking Title \$<br>Examiner Booking | Booking Type \$ | Department<br>Department of<br>Veterinary<br>Medicine | Location<br>Department of<br>Veterinary<br>Medicine | Job Title \$<br>Examiner -<br>External (SP49) | Date 🕈                      | Total Time<br>00:00 | Total Pay (f) | Status \$<br>To submit | Action<br>C edit<br>expenses (0)<br>notes (0) |
|--------|--------------------------------------|-----------------|-------------------------------------------------------|-----------------------------------------------------|-----------------------------------------------|-----------------------------|---------------------|---------------|------------------------|-----------------------------------------------|
| 209031 | Examiner Booking                     | Direct Booking  | Department of<br>Veterinary<br>Medicine               | Department of<br>Veterinary<br>Medicine             | Examiner -<br>External (SP49)                 | Dates                       | 00:00               | £0.00         | To submit              | edit<br>expenses (0)                          |
| 209029 | Lecturer Booking                     | Direct Booking  | Department of<br>Veterinary<br>Medicine               | Department of<br>Veterinary<br>Medicine             | Lecturer -<br>Standard                        | 24/05/2022<br>09:00 - 13:00 | 04:00               | £360.39       | Submitted              | expenses (0)                                  |

As this was a draw down booking, we first need to input the hours worked during this week. Select the **Edit** button from the far right-hand end of the timesheet.

| Ref \$ | Booking Title \$ | Booking Type 🗘 | Department 🕈                | Location \$                 | Job Title 🕈                   | Date 🖨        | Total Time | Total Pay (£) | Status 🖨  | Action         |
|--------|------------------|----------------|-----------------------------|-----------------------------|-------------------------------|---------------|------------|---------------|-----------|----------------|
| 209032 | Examiner Booking | Direct Booking | Department of<br>Veterinary | Department of<br>Veterinary | Examiner -<br>External (SP49) | Dates         | 00:00      | £0.00         | To submit | 🕑 edit         |
|        |                  |                | Medicine                    | Medicine                    |                               |               |            |               |           | 🛄 expenses (0) |
|        |                  |                |                             |                             |                               |               |            |               |           | 💭 notes (0)    |
| 209031 | Examiner Booking | Direct Booking | Department of               | Department of               | Examiner -                    | Dates         | 00:00      | £0.00         | To submit | 💕 edit         |
|        |                  |                | Medicine                    | Medicine                    | External (SP49)               |               |            |               |           | expenses (0)   |
|        |                  |                |                             |                             |                               |               |            |               |           | notes (0)      |
| 209029 | Lecturer Booking | Direct Booking | Department of               | Department of               | Lecturer -                    | 24/05/2022    | 04:00      | £360.39       | Submitted | 🗮 expenses (0) |
|        |                  |                | Medicine                    | Medicine                    | Stanuard                      | 09.00 - 15:00 |            |               |           | notes (0)      |
|        |                  |                |                             |                             |                               |               |            |               |           |                |

The Edit Timesheet page will be displayed.

| esheets / Edit                                                                                 |                                                                                                    |                                      |                                                                                    |                            | Walter Strike Worker |
|------------------------------------------------------------------------------------------------|----------------------------------------------------------------------------------------------------|--------------------------------------|------------------------------------------------------------------------------------|----------------------------|----------------------|
| dit Timesh                                                                                     | eet                                                                                                  |                                      |                                                                                    |                            |                      |
| Booking Details:                                                                               |                                                                                                    |                                      |                                                                                    |                            |                      |
| Ref<br>209031                                                                                  | Booking Title<br>Examiner Book                                                                       | Bo<br>sing 30                        | oking Date<br>/05/2022 - 05/06/2022                                                | Expiry Date 20/05/2022 14: | 54                   |
| Contact                                                                                        | Booking Type<br>Direct Booking                                                                       | y Exa                                | b<br>sminer - External (SP49) ( x 1 )                                              | Event                      |                      |
| Draws Code                                                                                     | Instructions fr                                                                                      | or Workers Lo                        | cation                                                                             |                            |                      |
| Dress Code                                                                                     |                                                                                                    | De                                   | partment of Veterinary Medicine                                                    |                            |                      |
| This is a draw down b<br>Total hours to be wor<br>Total hours entered fo<br>Hours remaining: 5 | wooking. You can create multiple tin<br>ked for this booking: 10<br>or this booking: 5               | De<br>mesheets for the dates and tim | partment of Veterinary Medicine<br>es worked during the week using                 | g the 'Add More' butto     | on.<br>Add More      |
| This is a draw down b<br>Total hours to be wor<br>Total hours entered fo<br>Hours remaining: 5 | iooking. You can create multiple tin<br>ked for this booking: 10<br>or this booking: 5<br>Start Time | De<br>mesheets for the dates and tim | partment of Veterinary Medicine<br>es worked during the week using<br>Unpaid Break | g the 'Add More' butto     | Add More             |

The page will contain a blue notice reminding the worker that this is a draw down booking and that multiple timesheets for this week can be created by selecting the **Add More** button.

In this case the Examiner worked from 09:00 to 14:00 on Tuesday and Thursday, a total of 10 hours during the week as agreed. He also wants to claim 50 miles travel expenses on each day. A total of 100 miles will be submitted for the week.

Enter the appropriate information in the timesheet fields, as shown below:

| Date       | Start Time | End Time | Unpaid Break | Actions |
|------------|------------|----------|--------------|---------|
| 31/05/2022 | 09:00      | 14:00    | No break 🗸 🗸 | Update  |
|            |            |          |              |         |

In this example, Tuesday 31/05/2022 has been selected with a Start Time of 09:00 and an End Time of 14:00.

Press the **Update** button.

The Manage Timesheets page will have been refreshed with a yellow message at the top stating that the timesheet has been updated. The total pay figure for that timesheet will also have been calculated.

| Man                           | age      | Timesheet        | S               |                                               |                                                       |                                               |              |              |               |                                                                                                    |  |
|-------------------------------|----------|------------------|-----------------|-----------------------------------------------|-------------------------------------------------------|-----------------------------------------------|--------------|--------------|---------------|----------------------------------------------------------------------------------------------------|--|
| Booki                         | ng Refer | ence Match       |                 | Department                                    |                                                       |                                               | Time         | sheet Date I | From:         |                                                                                                    |  |
| Ref N                         | /latch   |                  |                 | Department Search                             |                                                       |                                               |              |              |               |                                                                                                    |  |
| Booking Title<br>Title Search |          |                  | Location        |                                               |                                                       |                                               | sheet Date 1 |              |               |                                                                                                    |  |
|                               |          |                  |                 | Location Search                               |                                                       |                                               | To:          |              |               |                                                                                                    |  |
| Booki                         | ng Type  |                  |                 | Job Title                                     |                                                       |                                               |              |              |               |                                                                                                    |  |
| Book                          | ing Type | Search           |                 | Job Search                                    |                                                       |                                               |              |              |               |                                                                                                    |  |
|                               |          |                  |                 |                                               |                                                       |                                               |              |              |               |                                                                                                    |  |
| Select<br>All On<br>Page 🗌    | Ref \$   | Booking Title \$ | Booking Type 🕈  | Department \$                                 | Location \$                                           | Job Title \$                                  | Date \$      | Total Time   | Total Pay (£) | Action                                                                                                    |  |
| ielect<br>All On<br>Page -    | Ref \$   | Booking Title \$ | Booking Type \$ | Department  Department of Veterinary Medicine | Location 🗘<br>Department of<br>Veterinary<br>Medicine | Job Title \$<br>Examiner -<br>External (SP49) | Date \$      | Total Time   | Total Pay (£) | Action          Image: Constraint of the second second se |  |

The worker still needs to submit the hours worked on Thursday from 09:00 to 14:00.

To do this, select the **Edit** button from the far right-hand end of the timesheet for the same booking.

| Select<br>All On<br>Page 🗌 | Ref \$ | Booking Title \$ | Booking Type 🕏 | Department \$                           | Location \$                             | Job Title 🕈                   | Date 🕏 | Total Time | Total Pay (£) | Action                      |
|----------------------------|--------|------------------|----------------|-----------------------------------------|-----------------------------------------|-------------------------------|--------|------------|---------------|-----------------------------|
|                            | 209032 | Examiner Booking | Direct Booking | Department of<br>Veterinary<br>Medicine | Department of<br>Veterinary<br>Medicine | Examiner -<br>External (SP49) | Dates  | 00:00      | £0.00         | edit expenses (0) notes (0) |
|                            | 209031 | Examiner Booking | Direct Booking | Department of<br>Veterinary<br>Medicine | Department of<br>Veterinary<br>Medicine | Examiner -<br>External (SP49) | Dates  | 05:00      | £146.87       | edit expenses (0) notes (0) |

The Edit Timesheet page will be displayed. Select the Add More button.

| resneets / con                                                                                         |                                                                                                   |                        |                                                                          |                             | Walter Strike Worker |
|----------------------------------------------------------------------------------------------------|---------------------------------------------------------------------------------------------------|------------------------|--------------------------------------------------------------------------|-----------------------------|----------------------|
| Edit Timeshee                                                                                          | et                                                                                                |                        |                                                                          |                             |                      |
| Booking Details:                                                                                       |                                                                                                   |                        |                                                                          |                             |                      |
| <b>Ref</b><br>209031                                                                                   | Booking Title<br>Examiner Book                                                                    | ing                    | Booking Date<br>30/05/2022 - 05/06/2022                                  | Expiry Date 20/05/2022 1    | 4:54                 |
| Contact                                                                                                | Booking Type<br>Direct Booking                                                                    |                        | <b>Job</b><br>Examiner - External (SP49) ( x 1 )                         | Event                       |                      |
| Droce Code                                                                                             | Instructions fo                                                                                   | Workors                | location                                                                 |                             |                      |
| Diess Code                                                                                             | instructions to                                                                                   | N WOIKEIS              | Department of Veterinary Medicir                                         | ne                          |                      |
| This is a draw down boo                                                                                | king You can create multiple tin                                                                  | asheets for the dates  | Department of Veterinary Medicir                                         | ne                          | ttor                 |
| This is a draw down boo<br>Total hours to be worked<br>Total hours entered for t                       | king. You can create multiple tin<br>d for this booking: 10<br>this booking: 5                    | nesheets for the dates | Department of Veterinary Medicir<br>and times worked during the week usi | ne<br>ing the 'Add More' bu | tton.                |
| This is a draw down boo<br>Total hours to be worked<br>Total hours entered for t<br>Hours remaining: 5 | king. You can create multiple tin<br>d for this booking: 10<br>this booking: 5                    | nesheets for the dates | Department of Veterinary Medicir<br>and times worked during the week usi | ne<br>ing the 'Add More' bu | tton.                |
| This is a draw down boo<br>Total hours to be worked<br>Total hours entered for t<br>Hours remaining: 5 | instructions it<br>king. You can create multiple tin<br>d for this booking: 10<br>this booking: 5 | nesheets for the dates | Department of Veterinary Medicir<br>and times worked during the week usi | ne<br>ing the 'Add More' bu | tton.<br>Add More    |
| This is a draw down boo<br>Total hours to be worked<br>Total hours entered for t<br>Hours remaining: 5 | king. You can create multiple tin<br>d for this booking: 10<br>this booking: 5                    | hesheets for the dates | Department of Veterinary Medicir<br>and times worked during the week usi | ng the 'Add More' bu        | tton.<br>Add More    |

The Add More dialogue window will be displayed.

| Add More                | 0 |
|-------------------------|---|
| Date *                  |   |
| Start time *            |   |
| End time *              |   |
| Unpaid Break * No break |   |
| Create                  |   |

The worker inputs the hours worked for Thursday from 09:00 to 14:00, as shown below:

| Add More       | 0 |
|----------------|---|
| Date *         |   |
| 02/06/2022     |   |
| Start time *   |   |
| 09:00          |   |
| End time *     |   |
| 14:00          |   |
| Unpaid Break * |   |
| No break 🗸     |   |
| Create Close   |   |

Finally, press the green **Create** button.

The Dashboard interface will return to the Edit Timesheets page with the additional timesheet displayed in the list.

A yellow message will be displayed at the top stating that the timesheet has been added.

|                                                                                                    |                                                                                                    | The timesheet has                           | been added.                                                                           |                      |                                            |
|----------------------------------------------------------------------------------------------------|----------------------------------------------------------------------------------------------------|---------------------------------------------|---------------------------------------------------------------------------------------|----------------------|--------------------------------------------|
| dit Timeshe                                                                                                    | eet                                                                                                    |                                             |                                                                                       |                      |                                            |
| Booking Details:                                                                                                    |                                                                                                    |                                             |                                                                                       |                      |                                            |
| <b>Ref</b><br>209031                                                                                                 | f Booking Title<br>9031 Examiner Booking                                                                            |                                             | Booking Date<br>30/05/2022 - 05/06/2022                                               | Expiry D<br>20/05/20 | <b>ate</b><br>22 14:54                     |
| Contact                                                                                                    | Booking Type<br>Direct Booking                                                                                      | e .<br>g l                                  | <b>lob</b><br>Examiner - External (SP49) ( x 1 )                                      | Event                |                                            |
| Dress Code                                                                                                    | Instructions                                                                                                    | for Workers                                 | ocation                                                                               |                      |                                            |
|                                                                                                    |                                                                                                    |                                             | Department of Veterinary Medicine                                                     |                      |                                            |
| This is a draw down b<br>Total hours to be wor<br>Total hours entered fo<br>Hours remaining: 0<br>Date               | ooking. You can create multiple ti<br>ked for this booking: 10<br>or this booking: 10<br>Start Time                 | mesheets for the dates and t                | Department of Veterinary Medicine<br>imes worked during the week usin<br>Unpaid Break | g the 'Add More      | ' button.<br>Add Mor                       |
| This is a draw down b<br>Total hours to be wor<br>Total hours entered fo<br>Hours remaining: 0<br>Date<br>31/05/2022 | ooking. You can create multiple ti<br>ked for this booking: 10<br>or this booking: 10<br><b>Start Time</b><br>09:00 | mesheets for the dates and t End Time 14:00 | Department of Veterinary Medicine<br>imes worked during the week usin<br>Unpaid Break | g the 'Add More      | S' button.<br>Add Mor<br>Actions<br>Update |

Select **Timesheets** from the left-hand menu to navigate back to the Manage Timesheets page.

| <b>W</b> CAMBRIDGE                              | Timesheets / Edit                                                                              |                                                                                                    |                                         |                                                             |                            | Walter Strike Worker       |
|-------------------------------------------------|------------------------------------------------------------------------------------------------|----------------------------------------------------------------------------------------------------|-----------------------------------------|-------------------------------------------------------------|----------------------------|----------------------------|
| GENERAL                                         |                                                                                                |                                                                                                    | The timesheet h                         | as been updated                                             |                            |                            |
| My Profile     Availability                     | Edit Timeshe                                                                                   | eet                                                                                                    |                                         |                                                             |                            |                            |
| Jobs                                            | Booking Details:                                                                               |                                                                                                    |                                         |                                                             |                            |                            |
| Timesheets                                      | <b>Ref</b><br>209031                                                                           | Booking Title<br>Examiner Boo                                                                                | e<br>king                               | Booking Date<br>30/05/2022 - 05/06/2022                     | Expiry Date 20/05/2022 14: | 54                         |
| <ul> <li>Submitted</li> <li>Disputed</li> </ul> | Contact                                                                                        | Booking Type<br>Direct Booking                                                                               | <b>e</b><br>9                           | <b>Job</b><br>Examiner - External (SP49) ( x 1 )            | Event                      |                            |
| Approved     Processed                          | Dress Code                                                                                     | Instructions f                                                                                               | for Workers                             | Location<br>Department of Veterinary Medicine               |                            |                            |
|                                                 |                                                                                                |                                                                                                    |                                         |                                                             |                            |                            |
| Log out                                         | This is a draw down b<br>Total hours to be wor<br>Total hours entered fo                       | ooking. You can create multiple ti<br>ked for this booking: 10<br>or this booking: 10                        | mesheets for the dates a                | nd times worked during the week using                       | the 'Add More' butte       | on.                        |
| Log out Cambridge University Privacy Policy     | This is a draw down b<br>Total hours to be wor<br>Total hours entered fo<br>Hours remaining: 0 | ooking. You can create multiple ti<br>ked for this booking: 10<br>or this booking: 10                        | mesheets for the dates a                | nd times worked during the week using                       | ) the 'Add More' butte     | on.                        |
| Log out Cambridge University Privacy Policy     | This is a draw down b<br>Total hours to be wor<br>Total hours entered fo<br>Hours remaining: 0 | ooking. You can create multiple ti<br>ked for this booking: 10<br>or this booking: 10<br>Start Time          | mesheets for the dates a                | nd times worked during the week using<br>Unpaid Break       | ) the 'Add More' butt      | on.<br>Add More<br>Actions |
| Log out                                         | This is a draw down b<br>Total hours to be wor<br>Total hours entered fo<br>Hours remaining: 0 | ooking. You can create multiple ti<br>ked for this booking: 10<br>or this booking: 10<br>Start Time<br>09:00 | mesheets for the dates a End Time 14:00 | nd times worked during the week using Unpaid Break No break | y the 'Add More' butt      | Add More Actions Update    |

The Manage Timesheets page will now be refreshed to include the updated amount in the Total Pay column. Hovering over the amount will display additional information.

| Book                      | ing Reference Mate                                       | :h                                                 | Dep                                                                                                | artment                                                                                        |                                                                                |                     | Time                                       | sheet Date Fr                                   | om:                              |                                                                                                    |                                                                                        |  |
|---------------------------|----------------------------------------------------------|----------------------------------------------------|----------------------------------------------------------------------------------------------------|------------------------------------------------------------------------------------------------|--------------------------------------------------------------------------------|---------------------|--------------------------------------------|-------------------------------------------------|----------------------------------|----------------------------------------------------------------------------------------------------|----------------------------------------------------------------------------------------|--|
|                           |                                                          |                                                    |                                                                                                    | partment Searc                                                                                 |                                                                                |                     |                                            |                                                 |                                  |                                                                                                    |                                                                                        |  |
| Book                      | ing Title                                                |                                                    | Loc                                                                                                | ation                                                                                          |                                                                                |                     | Time                                       | Timesheet Date To:                              |                                  |                                                                                                    |                                                                                        |  |
| Title Search              |                                                          |                                                    |                                                                                                    | Location Search Job Title                                                                      |                                                                                |                     |                                            | To:<br>Timesheet Status                         |                                  |                                                                                                    | £271.24 To submit                                                                      |  |
| Book                      | Booking Type                                             |                                                    |                                                                                                    |                                                                                                |                                                                                |                     | Time                                       |                                                 |                                  |                                                                                                    |                                                                                        |  |
| Boo                       | king Type Search                                         |                                                    |                                                                                                    | b Search                                                                                       |                                                                                |                     | Stat                                       | us                                              |                                  | Status 🗸                                                                                                    |                                                                                        |  |
|                           |                                                          |                                                    |                                                                                                    |                                                                                                |                                                                                |                     | Search Clear Search                        |                                                 |                                  |                                                                                                    |                                                                                        |  |
| Ref \$                    | Booking Title \$                                         | Booking Type 🗘                                     | Department \$                                                                                      | Location \$                                                                                    | Job Title 🕈                                                                    | Date \$             | Total Time                                 | Total Pay (£)                                   | Search                           | Clear Search                                                                                                    | Pay £221.00 @ £22.10<br>p/h<br>Pay Rate £22.10 p/hou                                   |  |
| Ref <b>\$</b><br>209032   | Booking Title \$<br>Examiner Booking                     | Booking Type \$<br>Direct Booking                  | Department ¢<br>Department of<br>Veterinary<br>Medicine                                            | Location ≎<br>Department of<br>Veterinary<br>Medicine                                          | Job Title \$<br>Examiner -<br>External (SP49)                                  | Date \$             | Total Time<br>00:00                        | Total Pay (£)<br>£0.00                          | Search<br>Status \$<br>To submit | Action<br>Clear Search<br>Clear Search<br>Clear Search<br>Clear Search<br>Clear Search<br>Clear Search                                                                                                    | Pay £221.00 @ £22.10<br>p/h<br>Pay Rate £22.10 p/hou<br>Expenses £0.00<br>Break 0 min. |  |
| Ref ¢<br>209032<br>209031 | Booking Title \$<br>Examiner Booking<br>Examiner Booking | Booking Type ©<br>Direct Booking<br>Direct Booking | Department ♦<br>Department of<br>Veterinary<br>Medicine<br>Department of<br>Veterinary<br>Medicine | Location<br>Department of<br>Veterinary<br>Medicine<br>Department of<br>Veterinary<br>Medicine | Job Title \$<br>Examiner -<br>External (SP49)<br>Examiner -<br>External (SP49) | Date \$ Dates Dates | Total Time           00:00           10:00 | Total Pay (£)           £0.00           £271.24 | Search<br>Status \$<br>To submit | Clear Search Action  C edit  sepenses (0)  c edit  c edit c edit c edit | Pay £221.00 @ £22.10<br>p/h<br>Pay Rate £22.10 p/hou<br>Expenses £0.00<br>Break 0 min. |  |

The worker now needs to add the Mileage Expenses.

To do this select the **Expenses** button at the far right-hand end of the Timesheet.

| Book                  | ing Reference Mate                                       | :h                                                              | Dep                                                                                              | artment                                                                                        |                                                                                |                    | Times                      | heet Date Fro                     | om:                              |                                                                                                    |  |
|-----------------------|----------------------------------------------------------|-----------------------------------------------------------------|--------------------------------------------------------------------------------------------------|------------------------------------------------------------------------------------------------|--------------------------------------------------------------------------------|--------------------|----------------------------|-----------------------------------|----------------------------------|----------------------------------------------------------------------------------------------------|--|
| Ref I                 | Match                                                    |                                                                 | De                                                                                               | partment Searc                                                                                 |                                                                                |                    | From                       | From:                             |                                  |                                                                                                    |  |
| Book                  | ing Title                                                |                                                                 | Loca                                                                                             | Location                                                                                       |                                                                                |                    |                            | Timesheet Date To:                |                                  |                                                                                                    |  |
| Title                 | Title Search Booking Type                                |                                                                 |                                                                                                  | Location Search Job Title                                                                      |                                                                                |                    |                            | To:<br>Timesheet Status           |                                  |                                                                                                    |  |
| Book                  |                                                          |                                                                 |                                                                                                  |                                                                                                |                                                                                |                    |                            |                                   |                                  |                                                                                                    |  |
| Boo                   | king Type Search                                         |                                                                 |                                                                                                  | b Search                                                                                       |                                                                                |                    | Statu                      | Status                            |                                  |                                                                                                    |  |
|                       |                                                          |                                                                 |                                                                                                  |                                                                                                |                                                                                |                    |                            |                                   | Search                           | Clear Search                                                                                                    |  |
| ef \$                 | Booking Title \$                                         | Booking Type \$                                                 | Department 🕈                                                                                     | Location \$                                                                                    | Job Title \$                                                                   | Date 🕈             | Total Time                 | Total Pay (£)                     | Search<br>Status \$              | Clear Search<br>Action                                                                                                    |  |
| <b>ef ≑</b><br>09032  | Booking Title \$<br>Examiner Booking                     | Booking Type \$                                                 | Department<br>Department of<br>Veterinary<br>Medicine                                            | Location<br>Department of<br>Veterinary<br>Medicine                                            | Job Title<br>Examiner -<br>External (SP49)                                     | Date 🕈<br>Dates    | Total Time                 | Total Pay (£)<br>£0.00            | Search<br>Status \$<br>To submit | Clear Search Action Clear Search clear Search clear Search clear Search clear Search                                                                                                    |  |
| <b>≥f ≎</b><br>)9032  | Booking Title \$<br>Examiner Booking                     | Booking Type \$<br>Direct Booking                               | Department<br>Department of<br>Veterinary<br>Medicine                                            | Location<br>Department of<br>Veterinary<br>Medicine                                            | Job Title ¢<br>Examiner -<br>External (SP49)                                   | Date ¢<br>Dates    | Total Time<br>00:00        | Total Pay (£)                     | Search<br>Status ¢<br>To submit  | Action<br>Action<br>Clear Search<br>Action<br>C edit<br>expenses (0)<br>notes (0)                                                                                                    |  |
| <b>ef ≑</b><br>09032  | Booking Title \$<br>Examiner Booking<br>Examiner Booking | Booking Type        Direct Booking       Direct Booking         | Department ¢<br>Department of<br>Veterinary<br>Medicine<br>Department of<br>Veterinary           | Location<br>Department of<br>Veterinary<br>Medicine<br>Department of<br>Veterinary             | Job Title \$<br>Examiner -<br>External (SP49)<br>Examiner -<br>External (SP49) | Date               | <b>Total Time</b><br>00:00 | Total Pay (£)<br>£0.00<br>£271.24 | Search<br>Status ¢<br>To submit  | Clear Search Action Clear Search clear Search clear Searc |  |
| <b>ef \$</b><br>09032 | Booking Title \$<br>Examiner Booking<br>Examiner Booking | Booking Type            Direct Booking           Direct Booking | Department<br>Department of<br>Veterinary<br>Medicine<br>Department of<br>Veterinary<br>Medicine | Location<br>Department of<br>Veterinary<br>Medicine<br>Department of<br>Veterinary<br>Medicine | Job Title<br>Examiner -<br>External (SP49)<br>Examiner -<br>External (SP49)    | Date   Dates Dates | <b>Total Time</b><br>00:00 | Total Pay (f)<br>£0.00<br>£271.24 | Search<br>Status ¢<br>To submit  | Clear Search Action Clear Search Clear Search Clear Searc |  |

The following screen will be displayed. Select the **<u>Click here</u>** link.

| Tir | mesheets / Expenses                                                   | Walter Strike Worker 🗸 |
|-----|-----------------------------------------------------------------------|------------------------|
|     | Expenses for Examiner Booking (31/05/2022 09:00 - 14:00)              |                        |
|     | You currently have no Expense: <u>Click here</u> o create an Expense. |                        |
|     |                                                                       |                        |

The Create new Expense page will be displayed, as shown below:

| Timesheets / Expenses / New Expenses                                                         |                    | Walter Strike Worker 🗸 🗸 🗸 🗸 🗸 |
|----------------------------------------------------------------------------------------------|--------------------|--------------------------------|
| (                                                                                            | Create new Expense |                                |
| Title *                                                                                      |                    |                                |
|                                                                                              |                    |                                |
| Expense category *                                                                           |                    |                                |
| Please Select 🗸                                                                              |                    |                                |
| Amount *                                                                                     |                    |                                |
|                                                                                              |                    |                                |
| Receipt date *                                                                               |                    |                                |
|                                                                                              |                    |                                |
| Please upload a copy of receipt *                                                            |                    |                                |
| Choose file No file chosen                                                                   |                    |                                |
| Document must be less than 2MB in size. Supported files: .png, .jpg, .gif, .docx, .doc, .pdf |                    |                                |
| Create                                                                                       |                    |                                |
|                                                                                              |                    |                                |

In this case the Worker is claiming Mileage of 100 miles for the week. A worker is allowed to claim 45 pence per mile. The amount needs to be calculated before it can be entered on the form. The Dashboard system does not do this automatically, so the worker needs to calculate this. 100 miles x 45p per mile =  $\pounds$ 45.

This page also requests that a copy of the receipt is uploaded. This should be a screenshot of Google maps showing the route taken. An example is shown below:

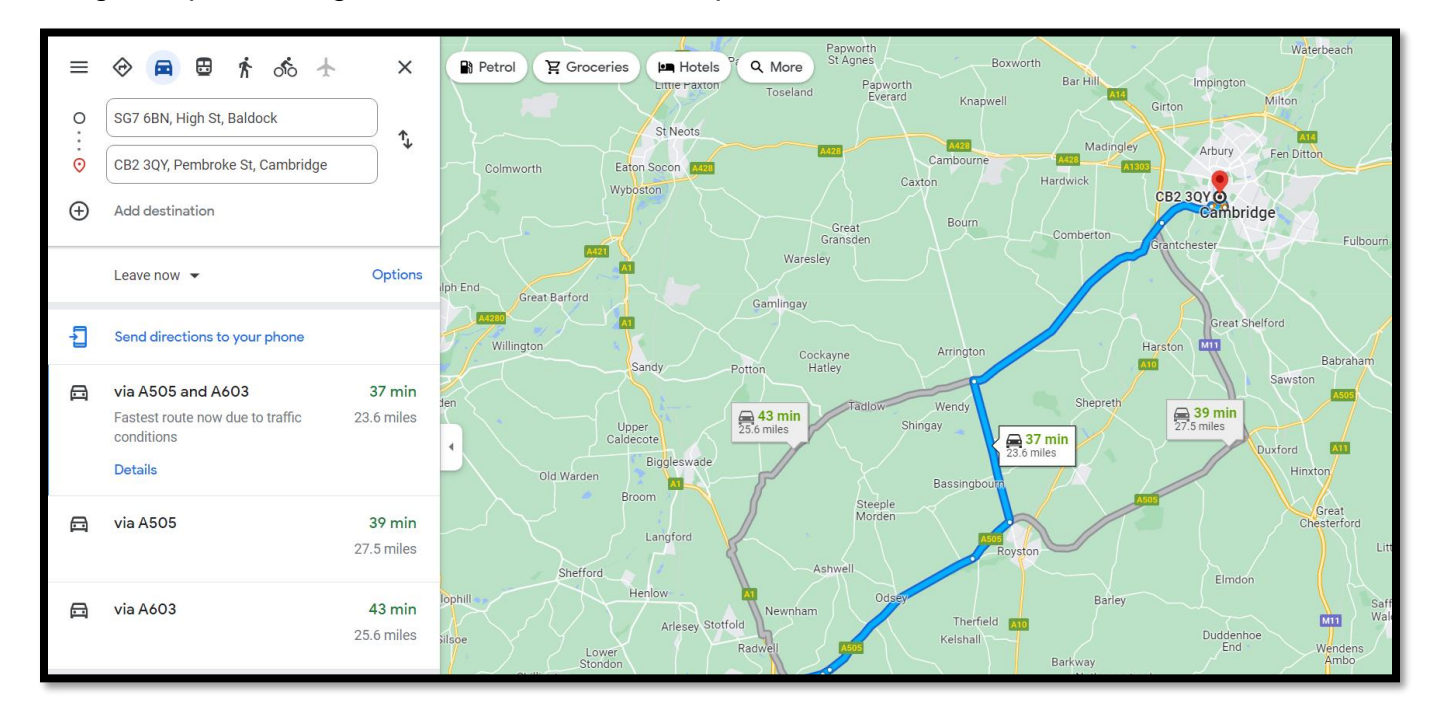

Complete the 'Create new Expense' form adding a Title, the appropriate Expense category selected from the drop-down menu, the Amount being claimed in £, the Receipt date (this can be the first date travelled that week) and the Google Maps screenshot uploaded, as shown below:

| Timesheets / Expenses / New Expenses                                                                                                    |                    | Walter Strike 🚺 | Vorker | ~ |
|----------------------------------------------------------------------------------------------------|--------------------|-----------------|--------|---|
|                                                                                                    | Create new Expense |                 |        |   |
| Title *                                                                                                    |                    |                 |        |   |
| Mileage Expenses for the week                                                                                                    |                    |                 |        |   |
| Expense category *                                                                                                    |                    |                 |        |   |
| Mileage 🗸                                                                                                    |                    |                 |        |   |
| Amount *                                                                                                    |                    |                 |        |   |
| 45                                                                                                    |                    |                 |        |   |
| Receipt date *                                                                                                    |                    |                 |        |   |
| 31/05/2022                                                                                                    |                    |                 |        |   |
| Please upload a copy of receipt * Choose file Mileage Expes Claim.PNG Document must be less than 2MB in size. Supported files: .pngjpggifdocxdocpdf Create |                    |                 |        |   |

Lastly press the green Create button.

The page will refresh with a yellow message at the top stating that 'Expenses has been successfully created'.

|                  |                 |                           |                                                                                                    | Walter Strike Worker                                                                                                    |
|------------------|-----------------|---------------------------|----------------------------------------------------------------------------------------------------|----------------------------------------------------------------------------------------------------|
|                  | Expenses has be | en successfully created.  |                                                                                                    |                                                                                                    |
| Expenses f       | or Examiner Bo  | oking (31/05/202          | 2 09:00 - 14:00)                                                                                                    |                                                                                                    |
|                  |                 |                           |                                                                                                    | Create a new Expense                                                                                                    |
| Expense Category | Amount          | Receipt Date              | Last Modified                                                                                                    | Actions                                                                                                    |
| Mileage          | £45.00          | 31/05/2022                | 09/06/2022 11:10:14                                                                                                    | Edit Delete                                                                                                    |
|                  | Expenses f      | Expenses for Examiner Boo | Expenses has been successfully created. Expenses for Examiner Booking (31/05/202) Expense Category Amount Receipt Date | Expenses has been successfully created.         Expenses for Examiner Booking (31/05/2022 09:00 - 14:00)         Expense Category       Amount       Receipt Date       Last Modified         Miscare       6/5 00       31/05/2023       00/05/2023 11:014 |

Select Timesheets from the left-hand menu to navigate back to the Manage Timesheets page. The Manage Timesheets page will now be refreshed to include the updated amount including Expenses in the Total Pay column. Hovering over the amount will display additional information.

| UNIVERSITY OF<br>CAMBRIDGE          | Tim <mark>eshe</mark> et | 5                 |                 |                             |                             |                               |                          |            |                          |                      | Walter Strike Worker |  |
|-------------------------------------|--------------------------|-------------------|-----------------|-----------------------------|-----------------------------|-------------------------------|--------------------------|------------|--------------------------|----------------------|----------------------|--|
| GENERAL                             | Mar                      | nage Time         | sheets          |                             |                             |                               |                          |            |                          |                      |                      |  |
| Home My Profile                     | Book                     | ing Reference Mat | ch              | De                          | epartment                   |                               |                          | Times      | heet Date Fr             | om:                  |                      |  |
| 🛱 Availability                      | Ref                      |                   |                 |                             | Department Search           |                               |                          |            | From:                    |                      |                      |  |
| 🖻 Jobs                              | Book                     | Booking Title     |                 |                             | cation                      |                               |                          | Times      | heet Date To             |                      |                      |  |
| Timesheets                          | Title                    | Search            |                 |                             | ocation Search              |                               |                          | To:        |                          |                      |                      |  |
| 🕼 To Submit                         | Book                     | ing Type          |                 | Jo                          | b Title                     |                               |                          | Times      | heet Status              |                      |                      |  |
| Submitted                           | Boo                      | king Type Search  |                 |                             | ob Search                   |                               |                          | Statu      | IS                       |                      | ~                    |  |
| 8 Disputed                          |                          |                   |                 |                             |                             |                               |                          |            |                          |                      |                      |  |
| Approved                            |                          |                   |                 |                             |                             |                               |                          |            |                          | Search               | Clear Search         |  |
| Processed                           | Ref \$                   | Booking Title \$  | Booking Type \$ | Department \$               | Location \$                 | Job Title \$                  | Date \$                  | Total Time | Total Pay (£)            | Status \$            | Action               |  |
|                                     | 209032                   | Examiner Booking  | Direct Booking  | Department of               | Department of               | Examiner -<br>External (SP49) | Dates                    | 00:00      | £0.00                    | To submit            | C edit               |  |
| Log out                             |                          |                   |                 | Medicine                    | Medicine                    |                               |                          |            |                          |                      | expenses (0)         |  |
|                                     |                          |                   |                 |                             |                             |                               |                          |            |                          |                      | 📮 notes (0)          |  |
| Cambridge University Privacy Policy | 209031                   | Examiner Booking  | Direct Booking  | Department of<br>Veterinary | Department of<br>Veterinary | Examiner -<br>External (SP49) | Dates                    | 10:00      | £271.24                  | To submit            | g edit               |  |
|                                     |                          |                   |                 | Medicine                    | Medicine                    |                               |                          |            | Hours Wo                 | rked 10:00           | expenses (1)         |  |
|                                     |                          |                   |                 |                             |                             |                               |                          |            | Pay £221.0               | 27.74<br>10 @ £22.10 | notes (0)            |  |
|                                     | 209029                   | Lecturer Booking  | Direct Booking  | Department of<br>Veterinary | Department of<br>Veterinary | Lecturer -<br>Standard        | 24/05/2022 09:00 - 13:00 | 04:00      | p/h<br>Pay Rate £        | 22.10 p/hour         | expenses (0)         |  |
|                                     |                          |                   |                 | Medicine                    | Medicine                    |                               |                          |            | Expenses a<br>Break 0 mi | £45.00<br>in.        | notes (0)            |  |
|                                     | -                        | -                 |                 | Medicine                    | Medicine                    |                               |                          |            | Expenses :<br>Break 0 mi | £45.00<br>in.        | notes (0)            |  |

The Timesheet is now ready to be submitted.

To do this select the **To Submit** button from the left-hand menu.

| CAMBRIDGE                                                                     | Timesheet                  | s                                                       |                                                                  |                                                                                                  |                                                                                 |                                                                               |                          |                                            |                                   | 1                      | Walter Strike Worke                                                                                                    |  |
|-------------------------------------------------------------------------------|----------------------------|---------------------------------------------------------|------------------------------------------------------------------|--------------------------------------------------------------------------------------------------|---------------------------------------------------------------------------------|-------------------------------------------------------------------------------|--------------------------|--------------------------------------------|-----------------------------------|------------------------|----------------------------------------------------------------------------------------------------|--|
| SENERAL                                                                       | Mar                        | nage Time                                               | sheets                                                           |                                                                                                  |                                                                                 |                                                                               |                          |                                            |                                   |                        |                                                                                                    |  |
| Home My Profile                                                               | Book                       | ing Reference Mate                                      | ch                                                               | De                                                                                               | partment                                                                        |                                                                               |                          | Times                                      | heet Date Fre                     | om:                    |                                                                                                    |  |
| 😇 Availability                                                                | Ref                        | Ref Match<br>Booking Title                              |                                                                  |                                                                                                  | Department Search                                                               |                                                                               |                          |                                            |                                   |                        |                                                                                                    |  |
| 🖻 Jobs                                                                        | Book                       |                                                         |                                                                  |                                                                                                  | cation                                                                          |                                                                               |                          | Times                                      | heet Date To                      |                        |                                                                                                    |  |
| Timesheets                                                                    | Title                      |                                                         |                                                                  |                                                                                                  | ocation Search                                                                  |                                                                               |                          |                                            |                                   |                        |                                                                                                    |  |
| 🕑 To Submit 🔚                                                                 | Book                       | ing Type                                                |                                                                  | Jo                                                                                               | Title                                                                           |                                                                               |                          | Times                                      | heet Status                       |                        |                                                                                                    |  |
| Jubilitieu                                                                    | Boo                        | king Type Search                                        |                                                                  |                                                                                                  | ob Search                                                                       |                                                                               |                          | Statu                                      | 15                                |                        | ~                                                                                                    |  |
| Disputed                                                                      |                            |                                                         |                                                                  |                                                                                                  |                                                                                 |                                                                               |                          |                                            |                                   |                        |                                                                                                    |  |
| <ul> <li>Disputed</li> <li>Approved</li> <li>Processed</li> </ul>             | Ref ‡                      | Booking Title \$                                        | Booking Type \$                                                  | Department \$                                                                                    | Location \$                                                                     | Job Title \$                                                                  | Date \$                  | Total Time                                 | Total Pay (£)                     | Search                 | Clear Search<br>Action                                                                                                    |  |
| Disputed     Approved     Processed  og out                                   | Ref \$<br>209032           | Booking Title \$<br>Examiner Booking                    | Booking Type \$<br>Direct Booking                                | Department<br>Department of<br>Veterinary<br>Medicine                                            | Location<br>Department of<br>Veterinary<br>Medicine                             | Job Title \$<br>Examiner -<br>External (SP49)                                 | Date \$                  | Total Time<br>00:00                        | Total Pay (£)                     | Status \$<br>To submit | Action Action Clear Search Clear Search C edit expenses (0) F notes (0)                                                                                                    |  |
| Disputed     Approved     Processed  og out  bridge University Privacy Policy | Ref \$<br>209032<br>209031 | Booking Title ‡<br>Examiner Booking<br>Examiner Booking | Booking Type #           Direct Booking           Direct Booking | Department<br>Department of<br>Veterinary<br>Medicine<br>Department of<br>Veterinary<br>Medicine | Location  Department of  Veterinary Medicine Department of  Veterinary Medicine | Job Title ‡<br>Examiner -<br>External (SP49)<br>Examiner -<br>External (SP49) | Date 0<br>Dates<br>Dates | Total Time           00:00           10:00 | Total Pay (£)<br>£0.00<br>£271.24 | Status ‡<br>To submit  | Clear Search Action Cear Search Cear Search Cear Searc |  |

On the following page, tick the Expense claim to be submitted and press the green **Submit** button.

| mesheets                   |                            |                   |                |                                         |                                         |                               |        |             | ١             | Walter Strike Worker              |
|----------------------------|----------------------------|-------------------|----------------|-----------------------------------------|-----------------------------------------|-------------------------------|--------|-------------|---------------|-----------------------------------|
| Man                        | age <sup>.</sup>           | Timesheet         | s              |                                         |                                         |                               |        |             |               |                                   |
| Booki                      | ng Refere                  | ence Match        |                | Department                              |                                         |                               | Time   | esheet Date | From:         |                                   |
| Ref N                      | Ref Match<br>Booking Title |                   |                | Department Se                           | Fro                                     | From:                         |        |             |               |                                   |
| Booki                      |                            |                   |                | Location                                |                                         |                               | Time   | esheet Date | Fo:           |                                   |
| Title                      | Search                     |                   |                | Location Search                         |                                         |                               | To:    |             |               |                                   |
| Booki                      | ng Type                    |                   |                | Job Title                               |                                         |                               |        |             |               |                                   |
| Book                       | ing Type                   | Search            |                | Job Search                              |                                         |                               |        |             |               |                                   |
|                            |                            |                   |                |                                         |                                         |                               |        |             | Search        | Clear Search                      |
| Select<br>All On<br>Page 🗌 | Ref \$                     | Booking Title 🕈   | Booking Type 🕏 | Department \$                           | Location \$                             | Job Title 🕈                   | Date 🕈 | Total Time  | Total Pay (£) | Action                            |
|                            | 209032                     | Examiner Booking  | Direct Booking | Department of<br>Veterinary<br>Medicine | Department of<br>Veterinary<br>Medicine | Examiner -<br>External (SP49) | Dates  | 00:00       | £0.00         | edit<br>expenses (0)<br>notes (0) |
|                            | 209031                     | Examiner Booking  | Direct Booking | Department of<br>Veterinary<br>Medicine | Department of<br>Veterinary<br>Medicine | Examiner -<br>External (SP49) | Dates  | 10:00       | £271.24       | expenses (1)                      |
| subn<br>Displayin          | nit 👕 a<br>g an 2 tin      | elete<br>nesheets |                |                                         |                                         |                               |        |             |               |                                   |

And press OK again.

| Please Confirm                                           |   |
|----------------------------------------------------------|---|
| Are you sure you want to submit the selected timesheets? | 0 |
| Ok Cancel                                                |   |

## Step 13

To view all submitted timesheets, select the **Submitted** button from the left-hand menu.

| Home                                                                                                    | ivian                                           | age rimes                                                                   | sneets                                              |                                                                                                |                                                                                                 |                                                             |                                |                                     |                                                                    |                                                                                                    |
|----------------------------------------------------------------------------------------------------|-------------------------------------------------|-----------------------------------------------------------------------------|-----------------------------------------------------|------------------------------------------------------------------------------------------------|-------------------------------------------------------------------------------------------------|-------------------------------------------------------------|--------------------------------|-------------------------------------|--------------------------------------------------------------------|----------------------------------------------------------------------------------------------------|
| My Profile                                                                                                    | Booki                                           | ing Reference Matc                                                          | h                                                   | Depart                                                                                         | ment                                                                                            |                                                             | Tim                            | esheet Date                         | From:                                                              |                                                                                                    |
| Availability                                                                                                    | Ref                                             | Ref Match                                                                   |                                                     |                                                                                                | tment Search                                                                                    | Fro                                                         |                                |                                     |                                                                    |                                                                                                    |
| Jobs                                                                                                    | Booki                                           | ing Title                                                                   |                                                     | Locatio                                                                                        | n                                                                                               |                                                             | Tim                            | esheet Date                         | To:                                                                |                                                                                                    |
| Timesheets                                                                                                    | Title                                           | Search                                                                      |                                                     | Locati                                                                                         | on Search                                                                                       |                                                             | To:                            |                                     |                                                                    |                                                                                                    |
|                                                                                                    |                                                 | Title Search                                                                |                                                     |                                                                                                | Location Search To:                                                                             |                                                             |                                |                                     |                                                                    |                                                                                                    |
| 💙 To Cubmit                                                                                                    | Book                                            | Booking Type                                                                |                                                     |                                                                                                | Job Title                                                                                       |                                                             |                                |                                     |                                                                    |                                                                                                    |
| Submitted                                                                                                    | Book                                            | ing Type                                                                    |                                                     | Job Tit                                                                                        | le<br>earch                                                                                     |                                                             |                                |                                     |                                                                    |                                                                                                    |
| Submitted                                                                                                    | Book                                            | ing Type<br>king Type Search                                                |                                                     | Job Tit                                                                                        | le<br>earch                                                                                     |                                                             |                                |                                     |                                                                    |                                                                                                    |
| Construction     Submitted     Disputed     Approved                                                                                                    | Book                                            | ing Type                                                                    |                                                     | Job Tit                                                                                        | le<br>earch                                                                                     |                                                             |                                |                                     | Search                                                             | Clear Search                                                                                                    |
| Submitted     Submitted     Josputed     Approved     Processed                                                                                                    | Book<br>Bool                                    | ing Type<br>king Type Search<br>Booking Title \$                            | Booking Type ≑                                      | Job Titi<br>Job Se                                                                             | le<br>arch                                                                                      | Job Title ≑                                                 | Date ≑                         | Total Time                          | Search<br>Total Pay (£)                                            | Clear Search<br>Action                                                                                                    |
| Submitted Usputed Approved Processed                                                                                                    | <b>Book</b> i<br>Bool<br><b>Ref ‡</b><br>209031 | ing Type<br>king Type Search<br>Booking Title ¢<br>Examiner Booking         | Booking Type \$<br>Direct Booking                   | Job Titi<br>Job Se<br>Department ¢<br>Department of                                            | Location \$<br>Department of                                                                    | Job Title \$<br>Examiner -                                  | Date \$                        | Total Time<br>10:00                 | Search<br>Total Pay (£)<br>£316.24                                 | Clear Search<br>Action                                                                                                    |
| Submitted Submitted Submitted Approved Processed out                                                                                                    | Book<br>Bool<br>Ref \$<br>209031                | ing Type<br>king Type Search<br>Booking Title<br>Examiner Booking           | Booking Type \$<br>Direct Booking                   | Job Titi<br>Job Se<br>Department ¢<br>Department of<br>Veterinary<br>Medicine                  | Location ¢<br>Department of<br>Veterinary<br>Medicine                                           | Job Title \$<br>Examiner -<br>External (SP49)               | Date ¢                         | Total Time                          | Search<br>Total Pay (£)<br>£316.24                                 | Clear Search                                                                                                    |
| Content of the second second | Booki<br>Bool<br>209031<br>209029               | ing Type King Type Search  Booking Title  Examiner Booking Lecturer Booking | Booking Type \$<br>Direct Booking<br>Direct Booking | Job Titi<br>Job Se<br>Department ‡<br>Department of<br>Veterinary<br>Medicine<br>Department of | le<br>sarch<br>Location  Pepartment of<br>Veterinary<br>Medicine<br>Department of<br>Veterinary | Job Title \$<br>Examiner -<br>External (SP49)<br>Lecturer - | Date \$ Dates 24/05/2022 09:00 | <b>Total Time</b><br>10:00<br>04:00 | Search           Total Pay (£)           £316.24           £360.39 | Action Action action ac |

#### Finish

# Submitting a Fixed Hours timesheet with a change to the hours worked and an added expense claim

#### Introduction and Description

# A worker submits a Fixed Hours timesheet with changes to the hours worked and an expense claim for printing costs.

One of the four Demonstrators (Wilf Bevan) from the 1st Accept, 1st Book with Fixed Hours example submits an extra hour (stayed until 19.00) and submits an expense for printing some paperwork for a student (£3.50), from Scenario 5 - 1st Accept, 1st Book with Fixed Hours example below.

The Department Coordinator wants to create a booking for FOUR Demonstrators Payrate £13.82 on Friday from 13.00 - 18.00.

The Department Coordinator has a number of PhD students registered as workers on Dashboard who they want to advertise the role to. They don't mind who accepts the role and are happy for the first FOUR workers to accept it, to take the booking.

Sign into the UAT Dashboard using your Worker account.

https://cambridgetest.demodashboardtechnology.co.uk

| CAMBRIDGE<br>Sign in to the Dashboard                                                                                                   |
|----------------------------------------------------------------------------------------------------|
| Sign in with your University account                                                                                                    |
| OR                                                                                                    |
| Primary email *                                                                                                    |
| Password *                                                                                                    |
| Sign in                                                                                                    |
| Remember me Forgotten your password?                                                                                                    |
| Portal registration is currently disabled                                                                                               |
| Didn't receive confirmation instructions? <b>Confirm your account</b><br>Didn't receive unlock instructions? <b>Unlock your account</b> |

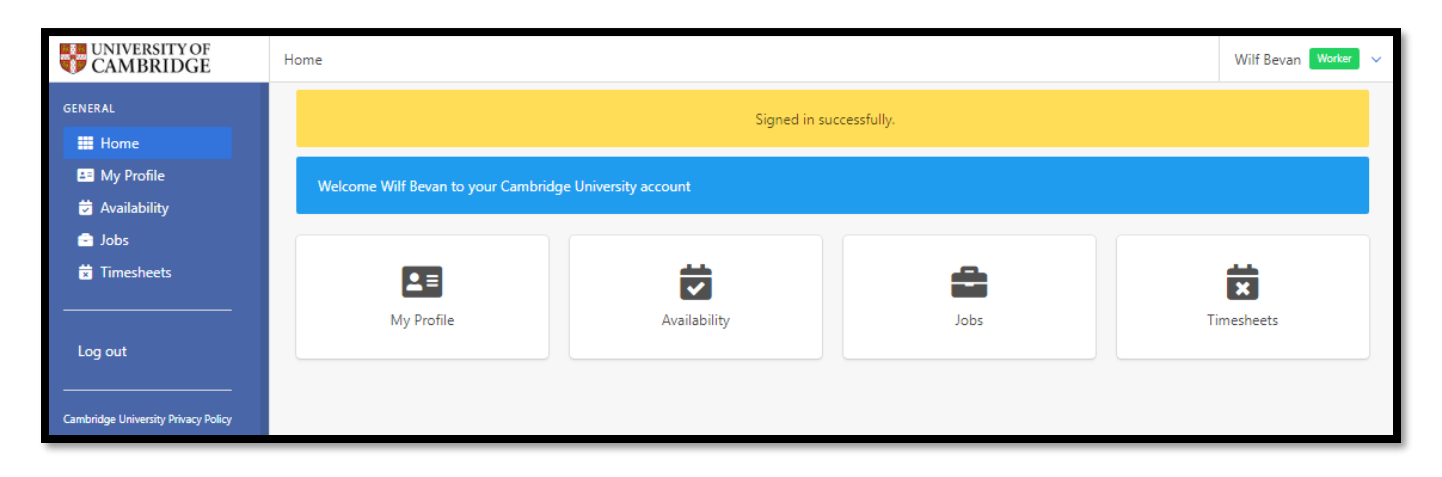

#### Select the Timesheets button

| UNIVERSITY OF CAMBRIDGE             | Home                                |                         |          | Wilf Bevan Worker 🗸 |  |  |  |  |  |
|-------------------------------------|-------------------------------------|-------------------------|----------|---------------------|--|--|--|--|--|
| GENERAL                             |                                     | Signed in successfully. |          |                     |  |  |  |  |  |
| Home                                |                                     |                         |          |                     |  |  |  |  |  |
| 📇 My Profile                        | Welcome Wilf Bevan to your Cambride | ae University account   |          |                     |  |  |  |  |  |
| 🛱 Availability                      |                                     |                         |          |                     |  |  |  |  |  |
| 🖻 Jobs                              |                                     |                         |          |                     |  |  |  |  |  |
| Timesheets                          | 2=                                  |                         | <b>a</b> |                     |  |  |  |  |  |
|                                     | My Profile                          | Availability            | Jobs     | Timesheets          |  |  |  |  |  |
| Log out                             |                                     |                         |          |                     |  |  |  |  |  |
| Cambridge University Privacy Policy |                                     |                         |          |                     |  |  |  |  |  |

## Step 3

The Timesheets page will display a list of outstanding Timesheets to submit.

| esheet | ts                      |              |                  |                   |              |            |               |                      |           | Wilf Bevan Worker |  |
|--------|-------------------------|--------------|------------------|-------------------|--------------|------------|---------------|----------------------|-----------|-------------------|--|
| Mar    | nage Times              | heets        |                  |                   |              |            |               |                      |           |                   |  |
| Book   | Booking Reference Match |              |                  | Department        |              |            |               | Timesheet Date From: |           |                   |  |
| Ref    | Match                   |              | Dej              | Department Search |              |            | Fre           |                      |           |                   |  |
| Book   | cing Title              |              | Loca             | tion              |              |            | Tim           | esheet Date          | To:       |                   |  |
| Title  | e Search                |              | Loc              | ation Search      |              |            | То            |                      |           |                   |  |
| Book   | cing Type               |              | Job              | Title             |              |            | Tim           | esheet Statu         | s         |                   |  |
| Boo    | oking Type Search       |              |                  | Search            |              |            | Sta           | itus                 |           | ~                 |  |
|        |                         |              |                  |                   |              |            |               |                      | Search    | Clear Search      |  |
| Ref \$ | Booking Title \$        | Booking Type | Department<br>\$ | Location \$       | Job Title \$ | Date \$    | Total<br>Time | Total Pay<br>(£)     | Status \$ | Action            |  |
|        |                         | <b>-</b>     | Department of    | Department of     | Demonstrator | 10/06/2022 | 04:59         | £77.46               | To submit |                   |  |

First the worker needs to edit the timesheet to add the extra hour worked. To do this press the **edit** button at the far right-hand end of the timesheet.

| Ref \$ | Booking Title 🕈      | Booking Type                | Department<br>\$                        | Location \$                             | Job Title \$           | Date 🕈                      | Total<br>Time | Total Pay<br>(£) | Status \$ | Action                            |
|--------|----------------------|-----------------------------|-----------------------------------------|-----------------------------------------|------------------------|-----------------------------|---------------|------------------|-----------|-----------------------------------|
| 209103 | Demonstrator Booking | First-accept,<br>First-book | Department of<br>Veterinary<br>Medicine | Department of<br>Veterinary<br>Medicine | Demonstrator<br>(SP33) | 10/06/2022<br>13:00 - 18:00 | 04:59         | £77.46           | To submit | edit<br>expenses (0)<br>notes (0) |

#### Step 5

The Edit Timesheet page will be displayed.

| Booking Details:                                                                    |                                                                                      |                                               |                                 |  |
|-------------------------------------------------------------------------------------|--------------------------------------------------------------------------------------|-----------------------------------------------|---------------------------------|--|
| <b>Ref</b><br>209103                                                                | Booking Title<br>Demonstrator Booking                                                | Booking Date<br>10/06/2022 13:00 - 18:00      | Expiry Date<br>03/06/2022 13:00 |  |
| Contact                                                                             | Booking Type<br>First-accept, First-book                                             | Job<br>Demonstrator (SP33) ( x 4 )            | Event                           |  |
|                                                                                     |                                                                                      |                                               |                                 |  |
| Dress Code                                                                          | Instructions for Workers<br>We need 4 Demonstrators on<br>Friday from 13.00 - 18.00. | Location<br>Department of Veterinary Medicine |                                 |  |
| Dress Code<br>Remaining hours available f                                           | Instructions for Workers<br>We need 4 Demonstrators on<br>Friday from 13.00 - 18.00. | Location<br>Department of Veterinary Medicine |                                 |  |
| Dress Code<br>Remaining hours available f<br>art time *                             | Instructions for Workers<br>We need 4 Demonstrators on<br>Friday from 13.00 - 18.00. | Location<br>Department of Veterinary Medicine |                                 |  |
| Dress Code<br>Remaining hours available f<br>art time *<br>3:00                     | Instructions for Workers<br>We need 4 Demonstrators on<br>Friday from 13.00 - 18.00. | Location<br>Department of Veterinary Medicine |                                 |  |
| Dress Code<br>Remaining hours available f<br>art time *<br>3:00<br>d time *         | Instructions for Workers<br>We need 4 Demonstrators on<br>Friday from 13.00 - 18.00. | Location<br>Department of Veterinary Medicine |                                 |  |
| Dress Code<br>Remaining hours available f<br>art time *<br>3:00<br>d time *<br>8:00 | Instructions for Workers<br>We need 4 Demonstrators on<br>Friday from 13.00 - 18.00. | Location<br>Department of Veterinary Medicine |                                 |  |

Details of the job are shown at the top of the page while the Start and End times are displayed at the bottom. A blue message also displays the workers remaining available hours for the week.

Adjust the **End time** from 18:00 to 19:00 and press the green **Update** button.

| Start time *   |  |
|----------------|--|
| 13:00          |  |
| End time *     |  |
| 19:00          |  |
| Unpaid Break * |  |
| 20 minutes 🗸 🗸 |  |
| Update         |  |

The page will refresh to display the Manage Timesheets page. A yellow note at the top states that 'The timesheet has been updated'. The new start and end time, total time and updated total pay figure is now displayed.

| nesheets         |                   |                      |                             |                                         |                                         |                        |                             |              |                         | Wilf Bevan Wor         | ker |
|------------------|-------------------|----------------------|-----------------------------|-----------------------------------------|-----------------------------------------|------------------------|-----------------------------|--------------|-------------------------|------------------------|-----|
|                  |                   |                      |                             | The time                                | sheet has beer                          | n updated.             |                             |              |                         |                        |     |
| Mana             | age               | Timesheets           | 5                           |                                         |                                         |                        |                             |              |                         |                        |     |
| Bookir           | ng Refer          | ence Match           |                             | Department                              |                                         |                        | Tin                         | iesheet Date | From:                   |                        |     |
| Ref M            | latch             |                      |                             | Department S                            | earch                                   |                        | Fr                          |              |                         |                        |     |
| Bookir           | ng Title          |                      |                             | Location                                |                                         |                        | Tin                         | esheet Date  | То:                     |                        |     |
| Title S          | Search            |                      |                             | Location Searc                          |                                         |                        | Тс                          |              |                         |                        |     |
| Bookir           | ng Type           |                      |                             | Job Title                               |                                         |                        |                             |              |                         |                        |     |
| Booki            | ing Type          | Search               |                             | Job Search                              |                                         |                        |                             |              |                         |                        |     |
| Select           | Ref \$            | Booking Title \$     | Booking Type \$             | Department \$                           | Location \$                             | Job Title 🕈            | Date \$                     | Total Time   | Search<br>Total Pay (£) | Clear Search<br>Action |     |
| All On<br>Page 🗆 |                   |                      |                             |                                         |                                         |                        |                             |              |                         |                        |     |
|                  | 209103            | Demonstrator Booking | First-accept,<br>First-book | Department of<br>Veterinary<br>Medicine | Department of<br>Veterinary<br>Medicine | Demonstrator<br>(SP33) | 10/06/2022<br>13:00 - 19:00 | 05:40        | £88.08                  | edit<br>expenses (0)   |     |
| i submi          | it 👕<br>g 1 times | delete<br>sheet      |                             |                                         |                                         | 1                      |                             |              |                         |                        |     |

Secondly the worker needs to edit the timesheet to add the printing expenses of £3.50.

Press the expenses button at the far right-hand end of the timesheet.

| Select Re<br>All On<br>Page 🗌 | ef \$ | Booking Title 🕈      | Booking Type 🕏              | Department \$                           | Location \$                             | Job Title 🕈            | Date \$                     | Total Time | Total Pay (£) | Action                      |
|-------------------------------|-------|----------------------|-----------------------------|-----------------------------------------|-----------------------------------------|------------------------|-----------------------------|------------|---------------|-----------------------------|
| 20                            | 09103 | Demonstrator Booking | First-accept,<br>First-book | Department of<br>Veterinary<br>Medicine | Department of<br>Veterinary<br>Medicine | Demonstrator<br>(SP33) | 10/06/2022<br>13:00 - 19:00 | 05:40      | £88.08        | edit expenses (0) notes (0) |

The following screen will be displayed. Select the **<u>Click here</u>** link.

| Tim | nesheets / Expenses                                                   | Wilf Bevan Worker 🗸 🗸 |
|-----|-----------------------------------------------------------------------|-----------------------|
|     | Expenses for Demonstrator Booking (10/06/2022 13:00 - 19:00)          |                       |
|     | You currently have no Expense: <u>Click here</u> o create an Expense. |                       |

The page will refresh displaying the 'Create new Expense' page.

| Timesheets / Expenses / New Expenses                                                         | Wilf        | Bevan | Worker | ~ |
|----------------------------------------------------------------------------------------------|-------------|-------|--------|---|
| Create                                                                                       | new Expense |       |        |   |
| Title *                                                                                      |             |       |        |   |
|                                                                                              |             |       |        |   |
| Expense category *                                                                           |             |       |        |   |
| Please Select 🗸                                                                              |             |       |        |   |
| Amount *                                                                                     |             |       |        |   |
|                                                                                              |             |       |        |   |
| Receipt date *                                                                               |             |       |        |   |
|                                                                                              |             |       |        |   |
| Please upload a copy of receipt *                                                            |             |       |        |   |
| Choose file No file chosen                                                                   |             |       |        |   |
| Document must be less than 2MB in size. Supported files: .png, .jpg, .gif, .docx, .doc, .pdf |             |       |        |   |
| Create                                                                                       |             |       |        |   |
|                                                                                              |             |       |        |   |

Fill in the 'Create new Expense' form with a Title, the type of expense from the Expense Category drop-down provided, the Amount, Receipt date and a copy of the receipt uploaded, as shown below:

| Title *                                                                                      |
|----------------------------------------------------------------------------------------------|
| Printing Expenses                                                                            |
| Expense category *                                                                           |
| Other Business Expenses 🗸 🗸                                                                  |
| Amount *                                                                                     |
| 3.50                                                                                         |
| Receipt date *                                                                               |
| 10/06/2022                                                                                   |
| Please upload a copy of receipt *                                                            |
| Choose file Printing Expenses.PNG                                                            |
| Document must be less than 2MB in size. Supported files: .png, .jpg, .gif, .docx, .doc, .pdf |
| Create                                                                                       |

Finally press the green **Create** button.

The page will refresh displaying the created expense. There are buttons for **creating another new expense** or **editing** and **deleting** previously created expenses.

|                         |                                                                |                                                                                                    |                                                                                                    | Wilf Bevan Worker                                                                                                    |
|-------------------------|----------------------------------------------------------------|----------------------------------------------------------------------------------------------------|----------------------------------------------------------------------------------------------------|----------------------------------------------------------------------------------------------------|
|                         | Expenses has be                                                | en successfully created.                                                                                   |                                                                                                    |                                                                                                    |
| Expenses for De         | monstrator E                                                   | Booking (10/06/2                                                                                           | 022 13:00 - 19:00)                                                                                                    |                                                                                                    |
|                         |                                                                |                                                                                                    |                                                                                                    | Create a new Expense                                                                                                    |
| Expense Category        | Amount                                                         | Receipt Date                                                                                               | Last Modified                                                                                                    | Actions                                                                                                    |
| Other Business Expenses | £3.50                                                          | 10/06/2022                                                                                                 | 13/06/2022 10:04:36                                                                                                    | Edit Delete                                                                                                    |
|                         | Expenses for De<br>Expense Category<br>Other Business Expenses | Expenses has be<br>Expenses for Demonstrator E<br>Expense Category Amount<br>Other Business Expenses 53.50 | Expenses has been successfully created.         Expenses for Demonstrator Booking (10/06/2         Expense Category       Amount       Receipt Date         Other Business Expenses       £3.50       10/06/2022 | Expenses has been successfully created.         Expenses for Demonstrator Booking (10/06/2022 13:00 - 19:00)         Expense Category       Amount       Receipt Date       Last Modified         Other Business: Expenses       £3.50       10/06/2022       13/06/2022 10:04:36 |

Selecting the **Timesheets** button from the left-hand menu will display the Manage Timesheets page. Note the expenses button now has a 1 on it, indicating one expense has been added to this timesheet.

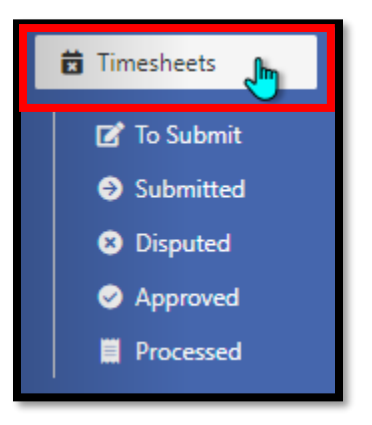

| 209103 Demonstrator Booking First-accept, Department of Department of Demonstrator 10/06/2022 05:40 £88.08 To submit redit | Ref \$ | Booking Title 🕈      | Booking Type                | Department<br>\$                        | Location \$                             | Job Title 🕈            | Date 🕈                      | Total<br>Time | Total Pay<br>(£) | Status 🕈  | Action                      |
|----------------------------------------------------------------------------------------------------|--------|----------------------|-----------------------------|-----------------------------------------|-----------------------------------------|------------------------|-----------------------------|---------------|------------------|-----------|-----------------------------|
| Medicine Medicine                                                                                                    | 209103 | Demonstrator Booking | First-accept,<br>First-book | Department of<br>Veterinary<br>Medicine | Department of<br>Veterinary<br>Medicine | Demonstrator<br>(SP33) | 10/06/2022<br>13:00 - 19:00 | 05:40         | £88.08           | To submit | edit expenses (1) notes (0) |

#### Step 10

Now the worker can submit this timesheet. To do this select the **To Submit** button from the left-hand menu.

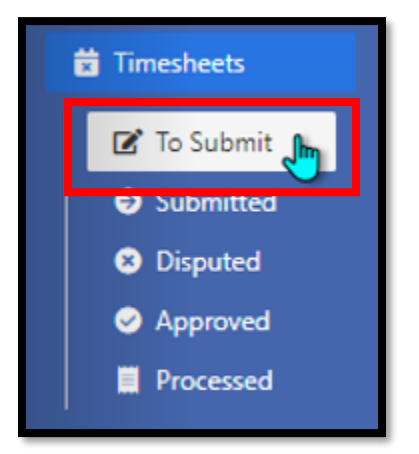

The page will refresh to display the Manage Timesheets page.

Tick the box to the left-hand end for the timesheet that needs to be submitted and press the green Submit button, as shown below:

| Bookir      | ng Refer | ence Match                 | 1               | Department               |             |              | Т       | imesheet Date | From:                   |              |
|-------------|----------|----------------------------|-----------------|--------------------------|-------------|--------------|---------|---------------|-------------------------|--------------|
| Ref M       | latch    |                            |                 | Department S             | earch       |              |         | From:         |                         |              |
| Bookir      | ng Title |                            | l.              | ocation                  |             |              | т       | imesheet Date | To:                     |              |
| Title S     | Search   |                            |                 | Location Searc           | :h          |              |         | То:           |                         |              |
| Bookir      | ng Type  |                            | l               | lob Title                |             |              |         |               |                         |              |
| Booki       | ing Tuno |                            |                 |                          |             |              |         |               |                         |              |
|             | ing type | Search                     |                 | Job Search               |             |              |         |               | Search                  | Clear Search |
| ect<br>I On | Ref \$   | Search<br>Booking Title \$ | Booking Type \$ | Job Search Department \$ | Location \$ | Job Title \$ | Date \$ | Total Time    | Search<br>Total Pay (£) | Clear Search |

And press OK again.

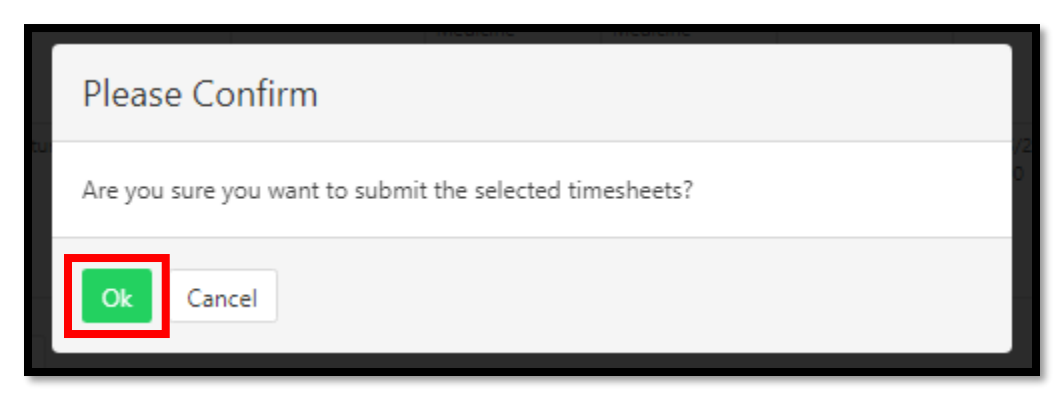

The page will refresh displaying a yellow message stating the timesheet has been submitted.

| Ti | mesheets                               | Wilf Bevan Worker 🗸 |
|----|----------------------------------------|---------------------|
|    | The selected items have been submitted |                     |
|    | Manage Timesheets                      |                     |

#### Step 12

To view submitted timesheets press the **Submitted** button from the left-hand menu.

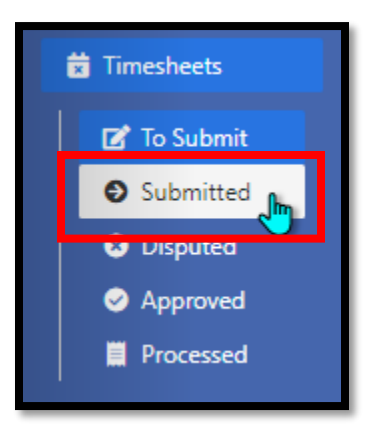

The Manage Timesheets page will be displayed showing the submitted timesheet.

| esheets      | S                    |                              |                                         |                                         |                        |                             |             |                         | Wilf Bevan Worker |
|--------------|----------------------|------------------------------|-----------------------------------------|-----------------------------------------|------------------------|-----------------------------|-------------|-------------------------|-------------------|
| <b>/</b> lan | age Times            | heets                        |                                         |                                         |                        |                             |             |                         |                   |
| Booki        | ing Reference Match  |                              | Departn                                 | ient                                    |                        | Ti                          | mesheet Dat | e From:                 |                   |
| Ref I        | Match                |                              | Departi                                 | ment Search                             |                        | F                           | rom:        |                         |                   |
| Booki        | ing Title            |                              | Location                                | 1                                       |                        | Ti                          | mesheet Dat | e To:                   |                   |
| Title        | Search               |                              | Locatio                                 | n Search                                |                        | Т                           | Fo:         |                         |                   |
| Booki        | ing Type             |                              | Job Title                               | •                                       |                        |                             |             |                         |                   |
| Bool         | king Type Search     |                              | Job Sea                                 | arch                                    |                        |                             |             |                         |                   |
| ef ‡         | Booking Title \$     | Booking Type \$              | Department \$                           | Location \$                             | Job Title 🕈            | Date \$                     | Total Time  | Search<br>Total Pay (£) | Clear Search      |
| 09103        | Demonstrator Booking | First-accept, First-<br>book | Department of<br>Veterinary<br>Medicine | Department of<br>Veterinary<br>Medicine | Demonstrator<br>(SP33) | 10/06/2022<br>13:00 - 19:00 | 05:40       | £91.58                  | expenses (1)      |

Note the Total pay figure has been updated to include the expense.

| Ref \$ | Booking Title \$     | Booking Type 🗘               | Department 🕈                | Location \$                 | Job Title 🕏            | Date 🕈                      | Total Time | Total Pay (£) | Action       |
|--------|----------------------|------------------------------|-----------------------------|-----------------------------|------------------------|-----------------------------|------------|---------------|--------------|
| 209103 | Demonstrator Booking | First-accept, First-<br>book | Department of<br>Veterinary | Department of<br>Veterinary | Demonstrator<br>(SP33) | 10/06/2022<br>13:00 - 19:00 | 05:40      | £91.58        | expenses (1) |
|        |                      |                              | Medicine                    | Medicine                    |                        |                             |            |               | 💭 notes (0)  |

## Finish

#### **Deleting a timesheet**

#### Introduction and Description

#### A worker wants to delete their timesheet.

The Examiner (Walter Strike) did not work any hours in one of the weeks (and did more in another week) so wants to delete that timesheet entirely, from Scenario 2 - Direct Booking Draw Down example below.

The Department Coordinator wants to create a booking for an Examiner Payrate £22.24 for the next 8 weeks (one Term). The total amount of work to be completed is 80 hours (roughly 10 hours per week but it varies).

This Examiner Payrate £22.24 has already agreed to the booking with the course organiser, so the Department Coordinator only wants to send it to one worker.

Sign into the UAT Dashboard using your Worker account.

https://cambridgetest.demodashboardtechnology.co.uk

| Sig             | in to the Dashboard                 |
|-----------------|-------------------------------------|
| Sign i          | in with your University account     |
|                 | OR                                  |
| Primary email * |                                     |
| Password *      |                                     |
|                 |                                     |
|                 | Sign in                             |
| □ Remember me   | Sign in<br>Forgotten your password? |
| Remember me     | Sign in<br>Forgotten your password? |
| Remember me     | Sign in<br>Forgotten your password? |

| UNIVERSITY OF<br>CAMBRIDGE                   | Home                                 |                       |            | Walter Strike Worker 🗸 |  |  |  |  |  |
|----------------------------------------------|--------------------------------------|-----------------------|------------|------------------------|--|--|--|--|--|
| GENERAL                                      |                                      | Signed in suc         | cessfully. |                        |  |  |  |  |  |
| Home My Profile                              |                                      |                       |            |                        |  |  |  |  |  |
| 🛱 Availability                               | welcome waiter surke to your cambrid | ge oniversity account |            |                        |  |  |  |  |  |
| <ul> <li>Jobs</li> <li>Timesheets</li> </ul> |                                      | <u> </u>              | -          | <u> </u>               |  |  |  |  |  |
|                                              | My Profile                           | Availability          | Jobs       | Timesheets             |  |  |  |  |  |
| Log out                                      |                                      |                       |            |                        |  |  |  |  |  |
| Cambridge University Privacy Policy          |                                      |                       |            |                        |  |  |  |  |  |
|                                              |                                      |                       |            |                        |  |  |  |  |  |

#### Select the Timesheets button

| UNIVERSITY OF CAMBRIDGE             | Home                                   |                                         |          | Walter Strike 🛛 Worker 🗸 🗸 🗸 🗸 Valter |
|-------------------------------------|----------------------------------------|-----------------------------------------|----------|---------------------------------------|
| GENERAL                             |                                        | Signed in succe                         | ssfully. |                                       |
| 🗰 Home                              |                                        |                                         |          |                                       |
| 🔤 My Profile                        | Welcome Walter Strike to your Cambridg | e University account                    |          |                                       |
| 🛱 Availability                      |                                        |                                         |          |                                       |
| 🖻 Jobs                              |                                        |                                         |          |                                       |
| 🗙 Timesheets                        | 2≡                                     | t i i i i i i i i i i i i i i i i i i i | <b>a</b> | 莨                                     |
|                                     | My Profile                             | Availability                            | Jobs     | Timesheets                            |
| Log out                             |                                        |                                         |          |                                       |
|                                     |                                        |                                         |          |                                       |
| Cambridge University Privacy Policy |                                        |                                         |          |                                       |
|                                     |                                        |                                         |          |                                       |

## Step 3

The Timesheets page will display a list of Timesheets to submit and ones which have been submitted.

| nesheet                       | ts                                                             |                                                     |                                                                                                    |                                                     |                                                                                |                     |                                            |                                   |                                 | Walter Strike Wor                                                                                                    | er |
|-------------------------------|----------------------------------------------------------------|-----------------------------------------------------|----------------------------------------------------------------------------------------------------|-----------------------------------------------------|--------------------------------------------------------------------------------|---------------------|--------------------------------------------|-----------------------------------|---------------------------------|----------------------------------------------------------------------------------------------------|----|
| Mar                           | nage Time                                                      | sheets                                              |                                                                                                    |                                                     |                                                                                |                     |                                            |                                   |                                 |                                                                                                    |    |
| Book                          | king Reference Mat                                             | ch                                                  | Dep                                                                                                    | artment                                             |                                                                                |                     | Times                                      | heet Date Fi                      | rom:                            |                                                                                                    |    |
| Ref Match Booking Title       |                                                                |                                                     | De                                                                                                    | Department Search<br>Location                       |                                                                                |                     |                                            | From:<br>Timesheet Date To:       |                                 |                                                                                                    |    |
|                               |                                                                |                                                     | Loca                                                                                                    |                                                     |                                                                                |                     |                                            |                                   |                                 |                                                                                                    |    |
| Title Search                  |                                                                |                                                     |                                                                                                    | Location Search                                     |                                                                                |                     |                                            | To:                               |                                 |                                                                                                    |    |
| Book                          | king Type                                                      |                                                     | Job                                                                                                    | Title                                               |                                                                                |                     | Times                                      | Timesheet Status                  |                                 |                                                                                                    |    |
| Booking Type Search           |                                                                |                                                     |                                                                                                    | Job Search                                          |                                                                                |                     |                                            | Status                            |                                 |                                                                                                    |    |
| Boo                           | oking Type Search                                              |                                                     |                                                                                                    | o Search                                            |                                                                                |                     | Statu                                      | IS                                | Search                          | h Clear Search                                                                                                    |    |
| Boo                           | oking Type Search<br>Booking Title ≎                           | Booking Type \$                                     | Joi:                                                                                                    | Search                                              | Job Title \$                                                                   | Date \$             | Total Time                                 | IS<br>Total Pay (£)               | Search<br>Status \$             | h Clear Search                                                                                                    |    |
| Boc<br>Ref \$<br>209032       | Booking Title \$<br>Examiner Booking                           | Booking Type \$<br>Direct Booking                   | Job<br>Department<br>Department of<br>Veterinary<br>Medicine                                            | Location<br>Department of<br>Veterinary<br>Medicine | Job Title \$<br>Examiner -<br>External (SP49)                                  | Date \$             | Total Time                                 | Total Pay (£)                     | Search<br>Status ≎<br>To submit | Action Action  expenses (0)  notes (0)                                                                                                    |    |
| Boc<br>Ref <b>≑</b><br>209032 | Booking Title \$       Examiner Booking       Examiner Booking | Booking Type \$<br>Direct Booking<br>Direct Booking | Job<br>Department<br>Department of<br>Veterinary<br>Medicine<br>Department of<br>Veterinary<br>Medicine | Location<br>Department of<br>Veterinary<br>Medicine | Job Title \$<br>Examiner -<br>External (SP49)<br>Examiner -<br>External (SP49) | Date \$ Dates Dates | Total Time           00:00           10:00 | Total Pay (£)<br>£0.00<br>£316.24 | Search<br>Status ¢<br>To submit | Action Action Ac |    |

If a worker does not work any hours during one of the weeks they were booked to work, they will still have an outstanding timesheet in their list of timesheets to manage. In this situation the worker can delete the timesheet for that week.

To delete timesheet with zero hours, first locate the timesheet in the Manage Timesheets list making a note of the timesheet reference number in the Ref column.

| lesheet   | ts                                                       |                                               |                                                                                        |                                                                                                |                                                                                |                     |                            |                                          |                       | Walter Strike Worker                                                       |  |
|-----------|----------------------------------------------------------|-----------------------------------------------|----------------------------------------------------------------------------------------|------------------------------------------------------------------------------------------------|--------------------------------------------------------------------------------|---------------------|----------------------------|------------------------------------------|-----------------------|----------------------------------------------------------------------------|--|
| Mar       | nage Time                                                | sheets                                        |                                                                                        |                                                                                                |                                                                                |                     |                            |                                          |                       |                                                                            |  |
| Book      | king Reference Mate                                      | :h                                            | Dep                                                                                    | artment                                                                                        |                                                                                |                     | Times                      | sheet Date Fr                            | rom:                  |                                                                            |  |
| Ref Match |                                                          |                                               |                                                                                        | Department Search                                                                              |                                                                                |                     |                            | From:                                    |                       |                                                                            |  |
| Book      | king Title Location                                      |                                               |                                                                                        |                                                                                                |                                                                                | Times               | Timesheet Date To:         |                                          |                       |                                                                            |  |
| Title     | e Search                                                 |                                               | Lo                                                                                     | cation Search                                                                                  |                                                                                |                     | To:                        | To:                                      |                       |                                                                            |  |
| Book      | cing Type                                                |                                               | Job                                                                                    | bb Title Timesheet Status                                                                      |                                                                                |                     |                            |                                          |                       |                                                                            |  |
| Boo       | king Type Search                                         |                                               |                                                                                        | o Search                                                                                       |                                                                                |                     | Statu                      | JS                                       |                       | ~                                                                          |  |
| Ref \$    |                                                          |                                               |                                                                                        |                                                                                                |                                                                                |                     |                            |                                          | Searc                 | ch Clear Search                                                            |  |
|           | Booking Title 🖨                                          | Booking Type 🕈                                | Department 🖨                                                                           | Location \$                                                                                    | Job Title 🕈                                                                    | Date 🕏              | Total Time                 | Total Pay (£)                            | Status \$             | Action                                                                     |  |
| 209032    | Booking Title \$                                         | Booking Type \$<br>Direct Booking             | Department<br>Department of<br>Veterinary<br>Medicine                                  | Location<br>Department of<br>Veterinary<br>Medicine                                            | Job Title 🕈<br>Examiner -<br>External (SP49)                                   | Date 🕈              | Total Time                 | Total Pay (£)                            | Status ≎<br>To submit | Action<br>edit<br>expenses (0)<br>notes (0)                                |  |
| 209032    | Booking Title \$<br>Examiner Booking<br>Examiner Booking | Booking Type \$ Direct Booking Direct Booking | Department Control Department of Veterinary Medicine Department of Veterinary Medicine | Location<br>Department of<br>Veterinary<br>Medicine<br>Department of<br>Veterinary<br>Medicine | Job Title \$<br>Examiner -<br>External (SP49)<br>Examiner -<br>External (SP49) | Date \$ Dates Dates | <b>Total Time</b><br>00:00 | <b>Total Pay (£)</b><br>£0.00<br>£316.24 | Status \$             | Action<br>C edit<br>expenses (0)<br>motes (0)<br>expenses (1)<br>motes (0) |  |

Select the **To Submit** button from the left-hand menu.

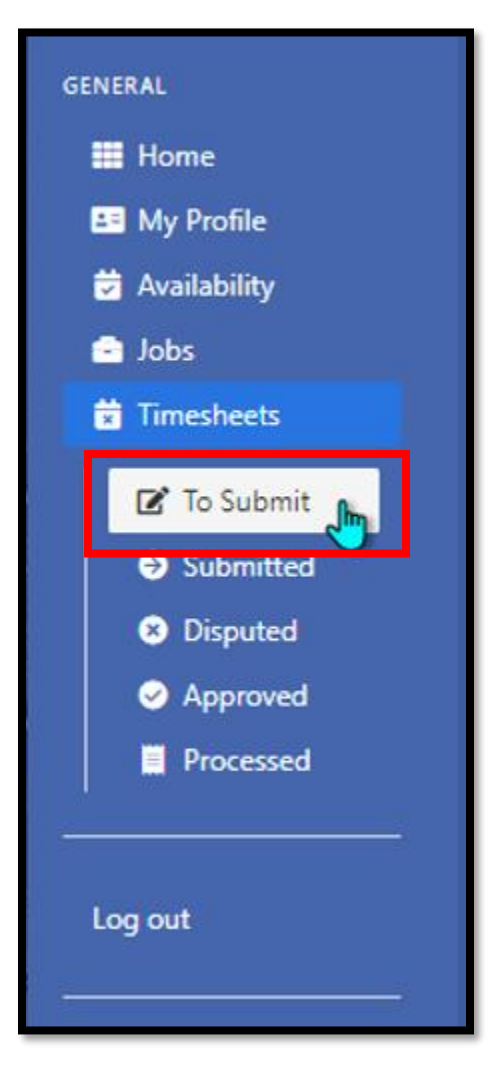

On the Manage Timesheets page, tick the box next to the timesheet you want to delete. Make sure it is the correct timesheet if there is more than one. Press the red **Delete** button at the bottom of the page.

| Bookin                                         | ng Refer               | ence Match                 | ſ               | Department               |             |                    | Time    | esheet Date | From:                   |                        |  |
|------------------------------------------------|------------------------|----------------------------|-----------------|--------------------------|-------------|--------------------|---------|-------------|-------------------------|------------------------|--|
| Ref Match                                      |                        |                            |                 | Department Sea           | arch        |                    | Fro     | From:       |                         |                        |  |
| Bookin                                         | Booking Title Location |                            |                 |                          |             | Timesheet Date To: |         |             |                         |                        |  |
| Title S                                        | Search                 |                            |                 | Location Search          |             |                    | To:     |             |                         |                        |  |
| Booking Type                                   |                        |                            |                 | Job Title                |             |                    |         |             |                         |                        |  |
| Bookin                                         | ng Type                |                            | ſ               | Job Title                |             |                    |         |             |                         |                        |  |
| Bookin                                         | <b>ig Type</b>         | Search                     |                 | Job Search               |             |                    |         |             | Search                  | Clear Search           |  |
| Bookin<br>Bookin<br>elect<br>II On<br>age      | ng Type                | Search<br>Booking Title \$ | Booking Type \$ | Job Search Department \$ | Location \$ | Job Title ≎        | Date \$ | Total Time  | Search<br>Total Pay (£) | Clear Search<br>Action |  |
| Bookin<br>Bookin<br>Gelect<br>All On<br>Yage 🗆 | ng Type                | Search<br>Booking Title \$ | Booking Type \$ | Job Search Department \$ | Location \$ | Job Title \$       | Date \$ | Total Time  | Search<br>Total Pay (£) | Clear S<br>Action      |  |

A message will appear asking if you are sure you want to delete the selected timesheets.

| Please Confirm                                                                                             |
|----------------------------------------------------------------------------------------------------|
| Are you sure you want to delete the selected timesheets?<br>Please type in <b>delete</b> and click Confirm |
|                                                                                                    |
| Confirm Cancel                                                                                             |

Follow the prompt and type **delete** into the field and press the green **Confirm** button.

| Please Confirm                                                                                                    |
|----------------------------------------------------------------------------------------------------|
| Are you sure you want to delete the selected timesheets?<br>Please type in <b>delete</b> and click Confirm<br>delete |
| Confirm                                                                                                    |

The screen will refresh to show a yellow message at the top of the screen stating that 'The selected items have been deleted'.

| Timesheets                            | Walter Strike Worker 🗸 |
|---------------------------------------|------------------------|
| The selected items have been deleted. |                        |
| Manage Timesheets                     |                        |

#### Finish